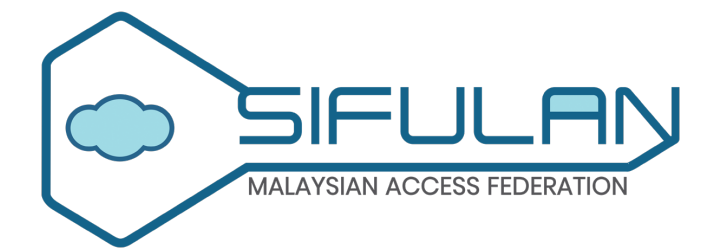

## geteduroam – eduroam Authentication

support@sifulan.my

#### eduroam and geteduroam

- eduroam is a wifi roaming service for research and education communities that provides a secure and seamless internet access across locations and devices.
- geteduroam is an application (app) for safe and easy eduroam setup on end users' devices.
- geteduroam is available for multiple operating systems such Android, Apple (iOS and macOS devices), Linux, and Windows.
- The credential generated by the geteduroam is valid for 180 days. You will need to repeat the same procedure before/when it is expired.

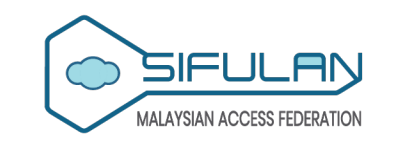

#### Android

eduroam setup via geteduroam on Android

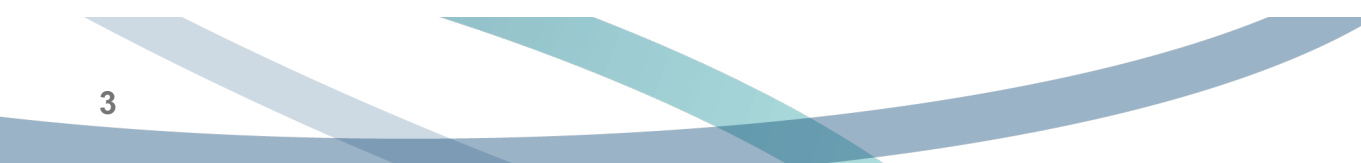

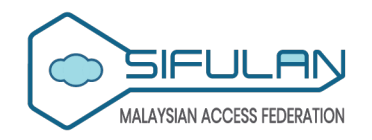

- Download and install the geteduroam app from Google Play or Huawei AppGallery.
- Specifically for HONOR phone, you need to download and install the geteduroam app version 1.0.16 from the APKPure (<u>https://apkpure.com/geteduroam/app.eduroam.geteduroam/download/1.0.16</u>).
  - You will need to give Chrome a temporary ability to install this app.

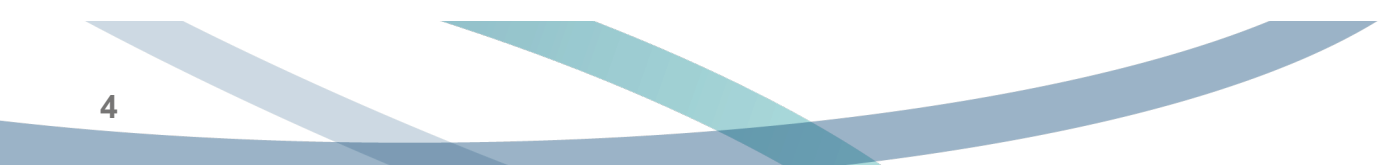

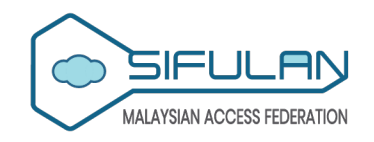

2 Open the geteduroam app, search for your organisation name, and then tap the "Next" button.

| eduroam                                                                                                    |  |
|----------------------------------------------------------------------------------------------------|--|
| and the second second s |  |
| eduroam configuration                                                                                                    |  |
| <b>Q</b> Select an institution                                                                                                    |  |
|                                                                                                    |  |
|                                                                                                    |  |
| Next                                                                                                    |  |
| <                                                                                                    |  |
|                                                                                                    |  |

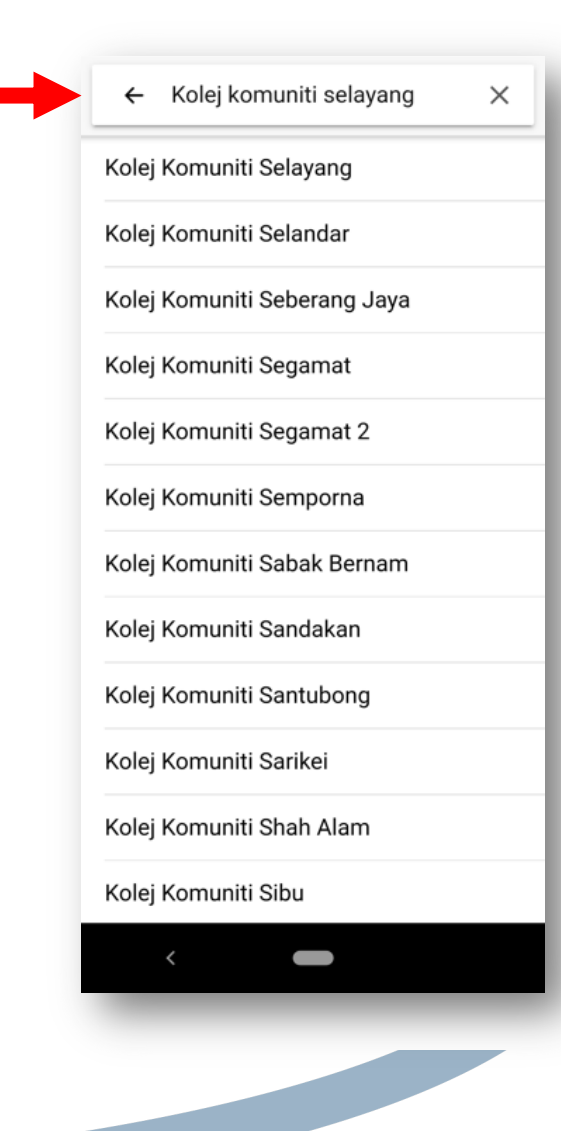

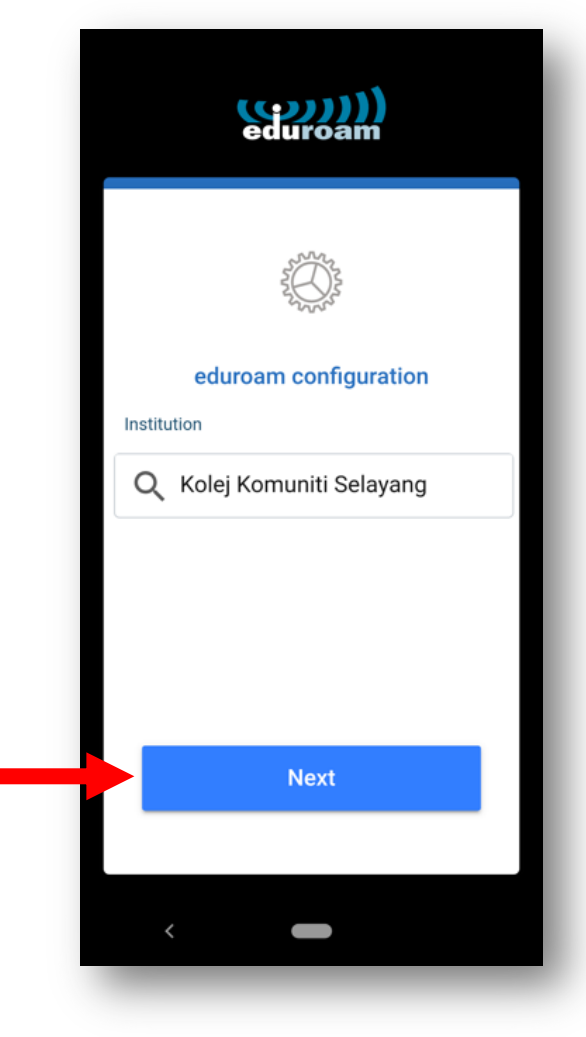

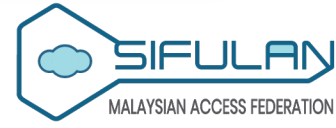

Sign in to your account by entering your login credentials (M635 email address and password).

| Microsoft<br>Sian in     |      |
|--------------------------|------|
| Email, phone, or Skype   |      |
| Can't access your accoun | t?   |
|                          | Next |
| ିର୍ଦ୍ଦ୍ର Sign-in optic   | ons  |
|                          |      |
|                          |      |

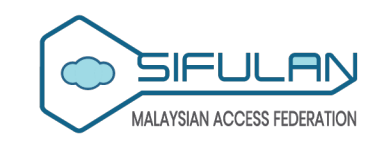

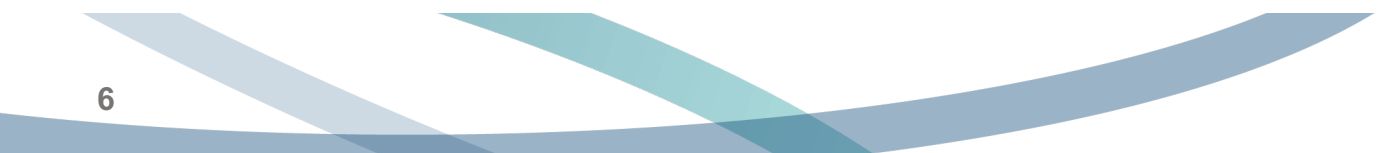

Select your preferred consent type and tap the "Accept" button.

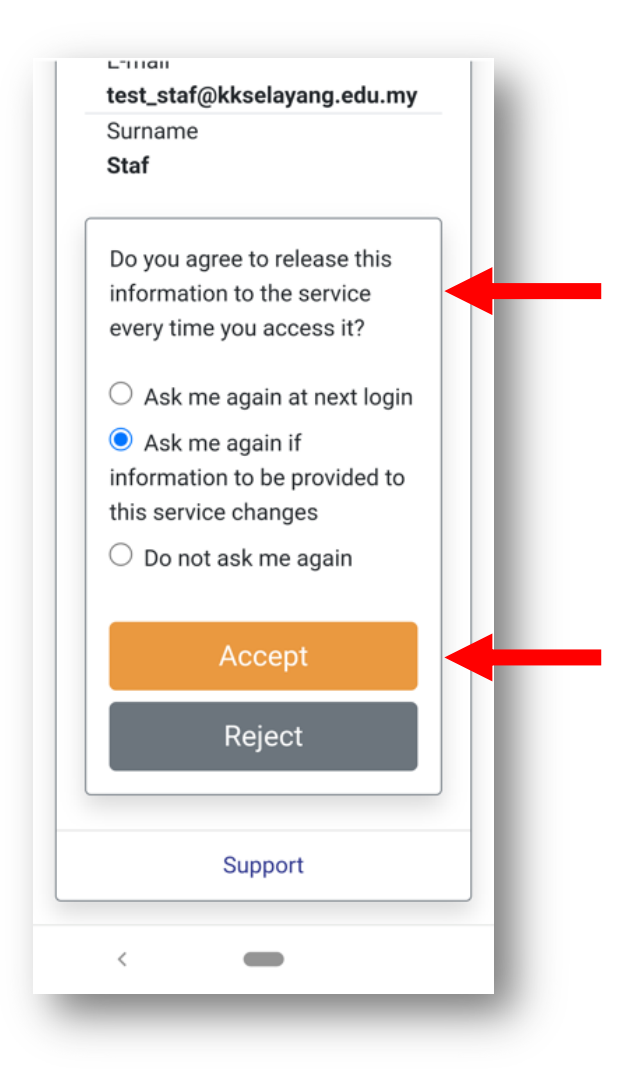

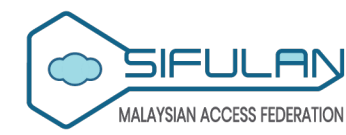

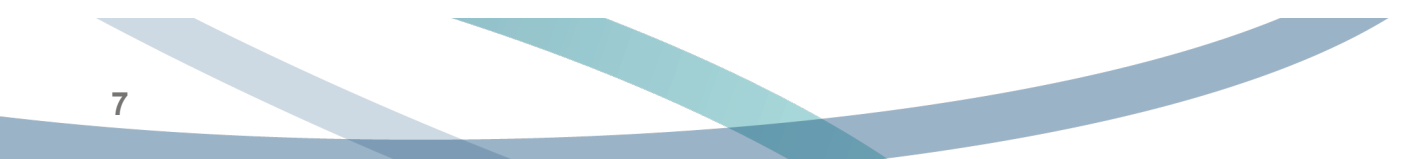

- In the geteduroam app, tap the "Approve" button to authorise the geteduroam app to use your account to connect to eduroam on your device.
- Tap the "Allow" button to allow geteduroam to add a Wi-Fi hotspot network in the network list.
- Tap the "Join" button to allow the geteduroam to join eduroam Wi-Fi network.

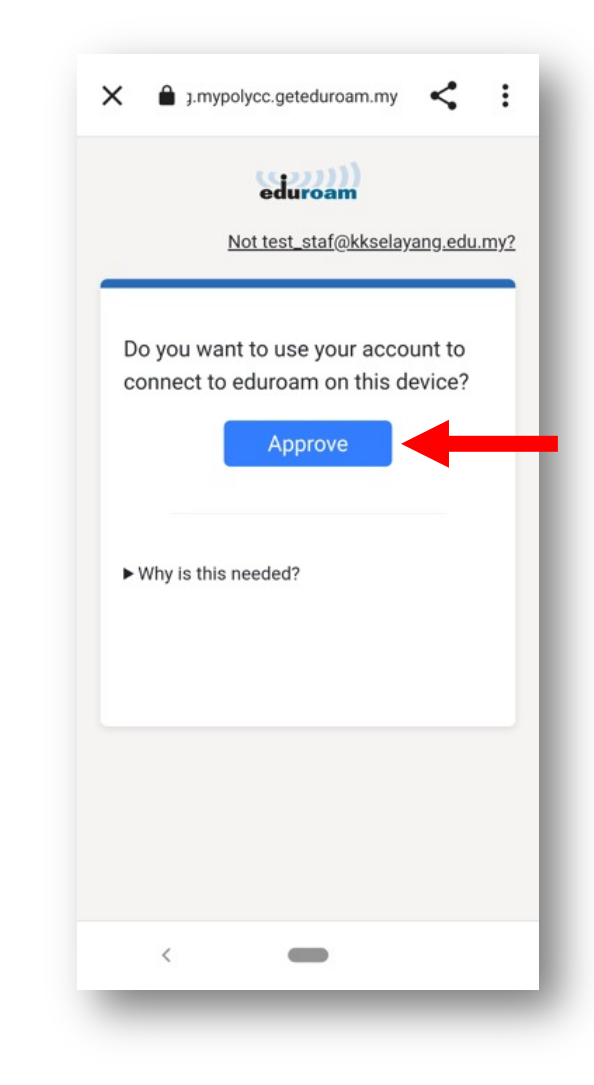

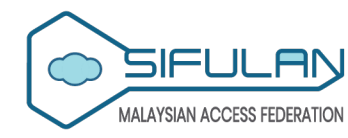

You will see the following page upon a successful configuration.

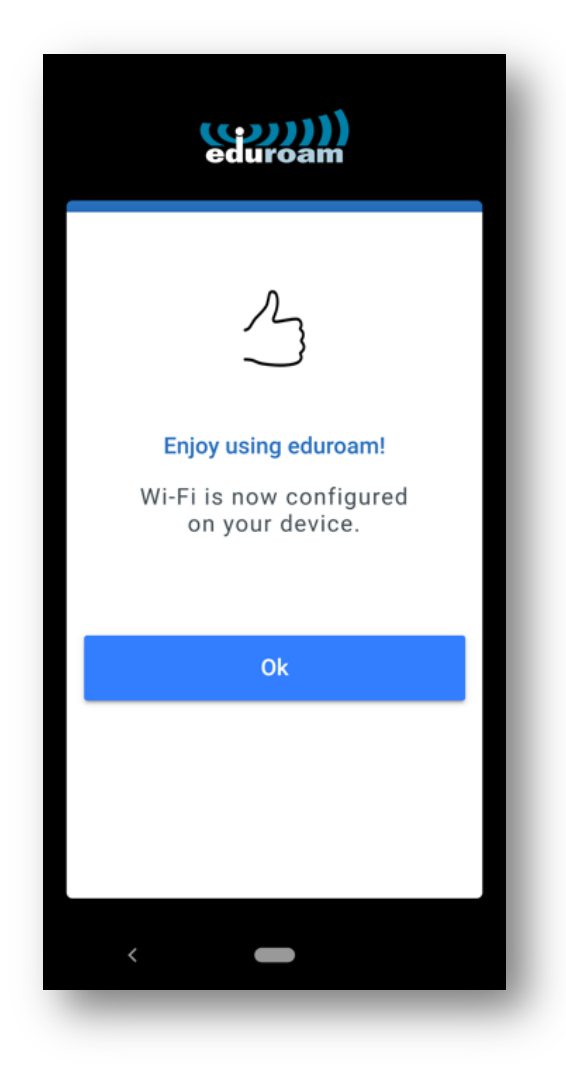

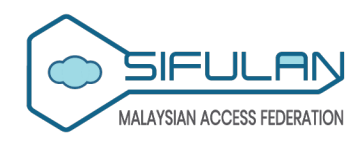

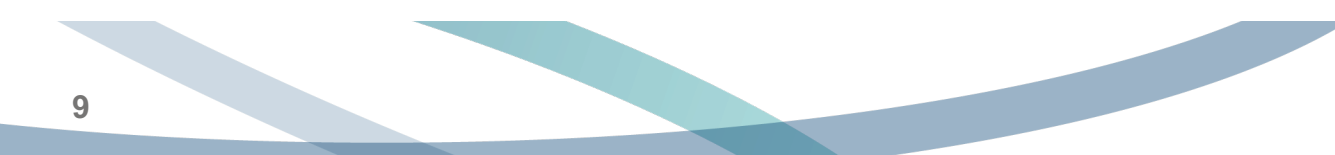

#### **Windows 10/11**

eduroam setup via geteduroam on Windows 10/11

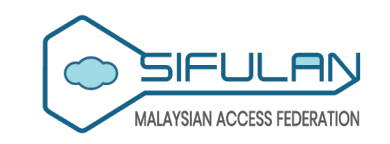

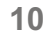

Visit the eduroam CAT website (<u>https://cat.eduroam.org</u>) and click the "Click here to download your eduroam installer" button.

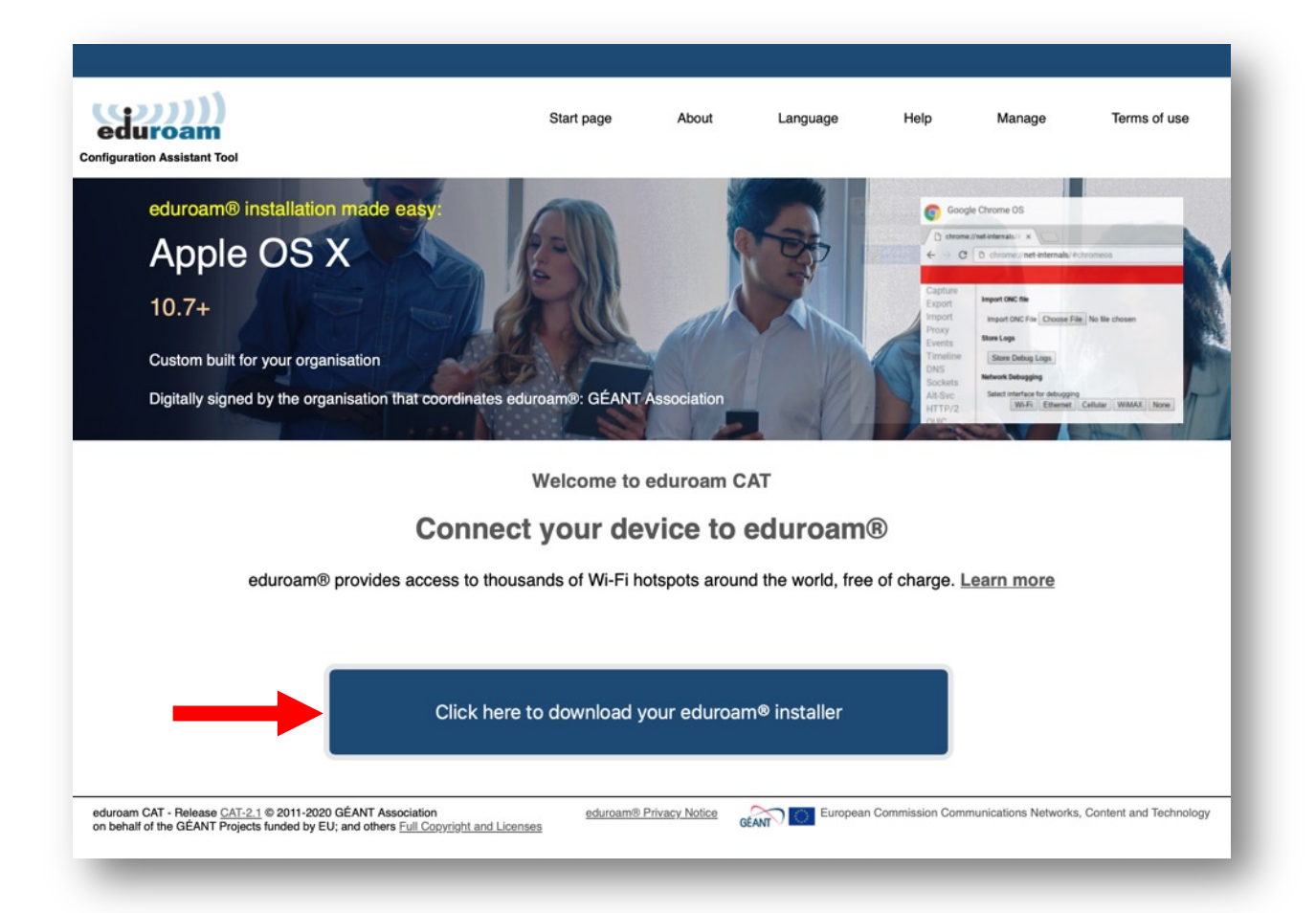

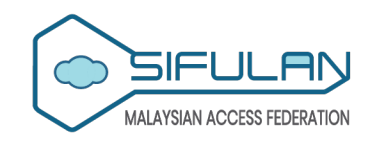

11

Select or type to search for your organisation name by entering the name and selecting from the dropdown menu. e.g. Kolej Komuniti Selayang.

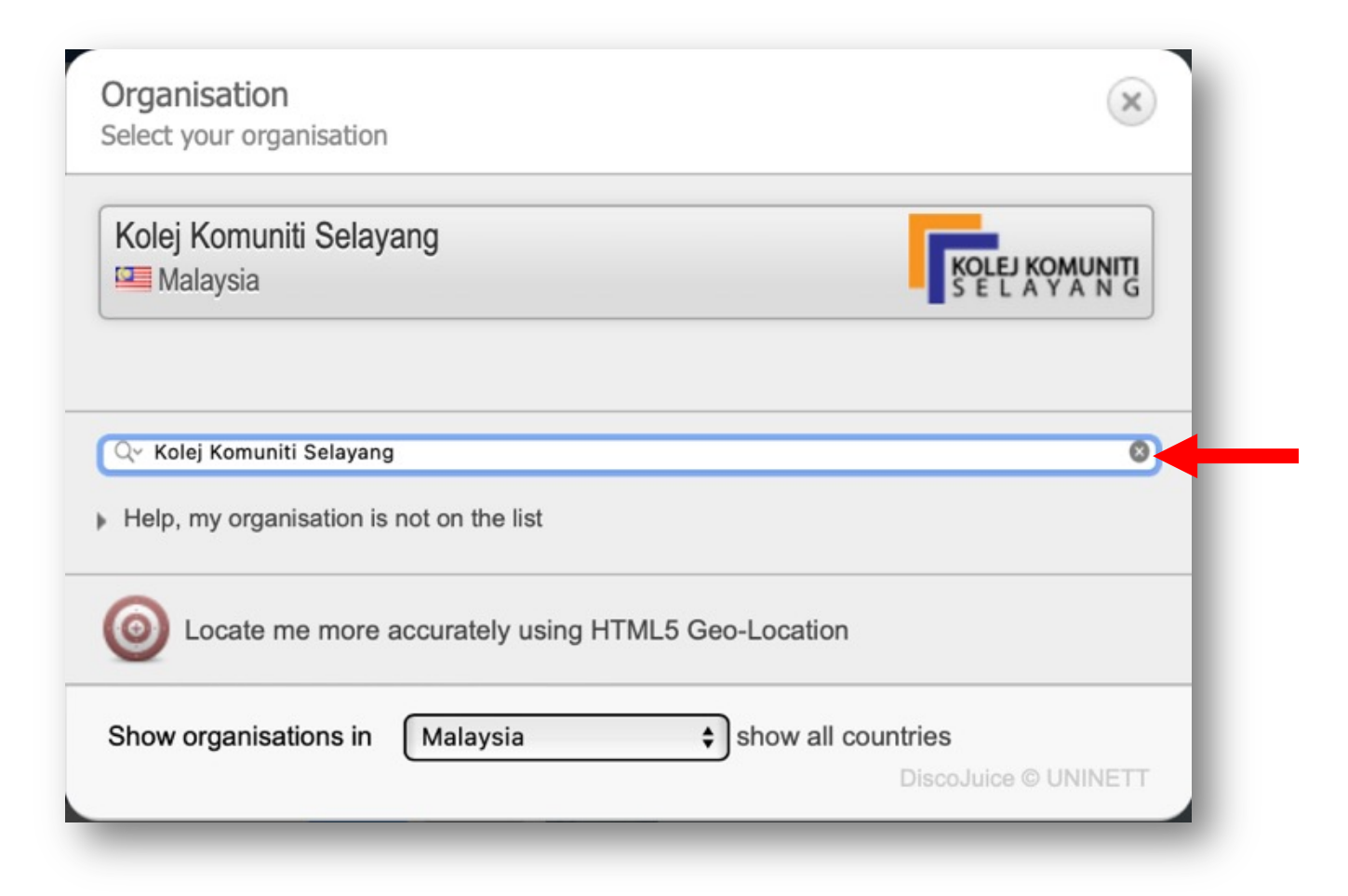

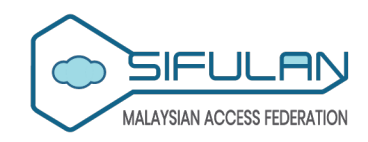

Click the "Continue" button to continue. You will be redirected to the geteduroam portal for your organisation.

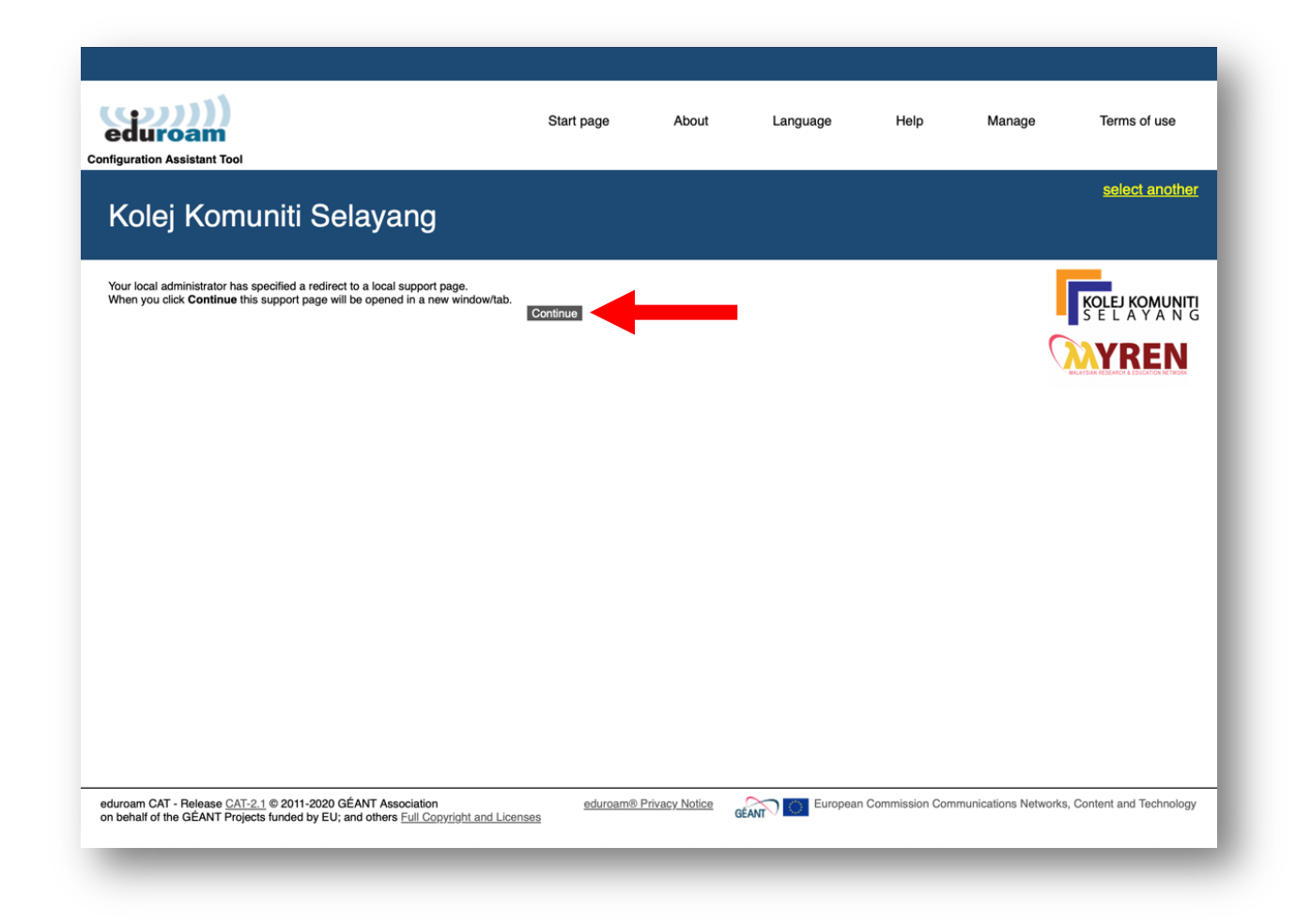

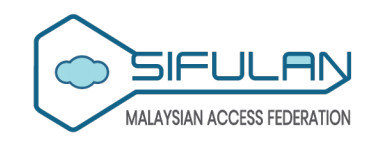

Click the "Apps" menu at the left side.

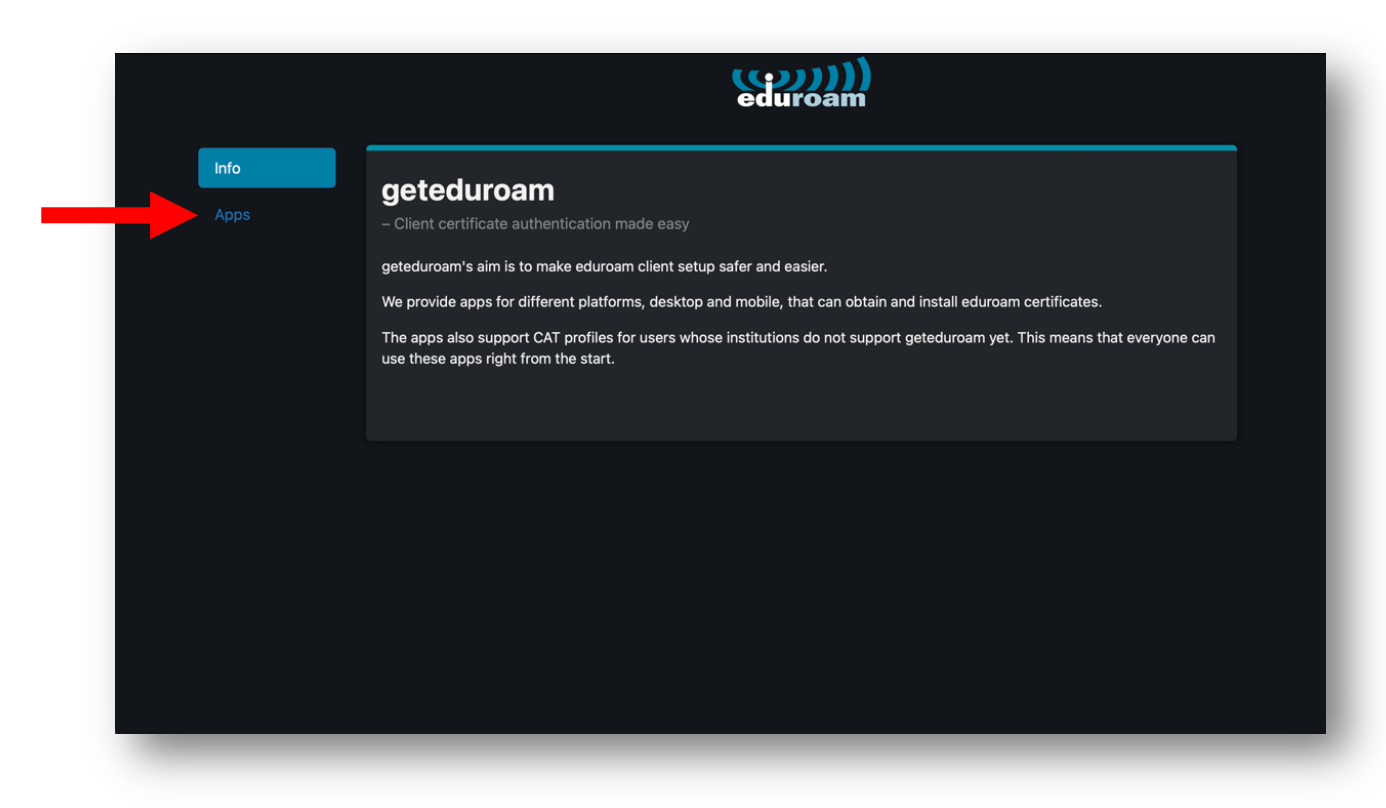

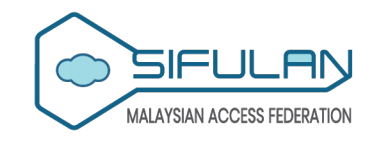

#### Click the "Windows" button.

| Info Apps - eduroam authentication made easy - eduroam authentication made easy For most users, the easiest way to use geteduroam is to use one of the official apps. Android IOS Windows For macOS, the current option is to install a .mobileconfig profile. macOS • Options for other platforms and professional users | Info Apps - eduroam authentication made easy - eduroam authentication made easy For most users, the easiest way to use geteduroam is to use one of the official apps. Android IOS Windows For macOS, the current option is to install a .mobileconfig profile. MacOS • Options for other platforms and professional users   |      | eduroam                                                                               |
|----------------------------------------------------------------------------------------------------|----------------------------------------------------------------------------------------------------|------|---------------------------------------------------------------------------------------|
| Apps  - eduroam authentication made easy  For most users, the easiest way to use geteduroam is to use one of the official apps.  Android IOS Windows  For macOS  • Options for other platforms and professional users                                                                                                    | Apps  - eduroam authentication made easy  - eduroam authentication made easy  For most users, the easiest way to use geteduroam is to use one of the official apps.  Android IOS Windows  For macOS, the current option is to install a .mobileconfig profile.  macOS  • Options for other platforms and professional users | Info | geteduroam                                                                            |
| For most users, the easiest way to use geteduroam is to use one of the official apps.<br>Android<br>Huawei<br>For macOS, the current option is to install a .mobileconfig profile.<br>macOS<br>• Options for other platforms and professional users                                                                       | For most users, the easiest way to use geteduroam is to use one of the official apps.                                                                                                    | Apps | – eduroam authentication made easy                                                    |
| <ul> <li>Options for other platforms and professional users</li> </ul>                                                                                                    | ► Options for other platforms and professional users                                                                                                    |      | For most users, the easiest way to use geteduroam is to use one of the official apps. |
|                                                                                                    |                                                                                                    |      | <ul> <li>Options for other platforms and professional users</li> </ul>                |
|                                                                                                    |                                                                                                    | _    |                                                                                       |

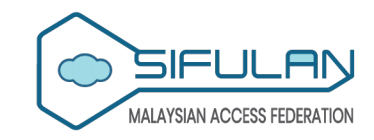

Save the "geteduroam" app for Windows in your local storage and open it.

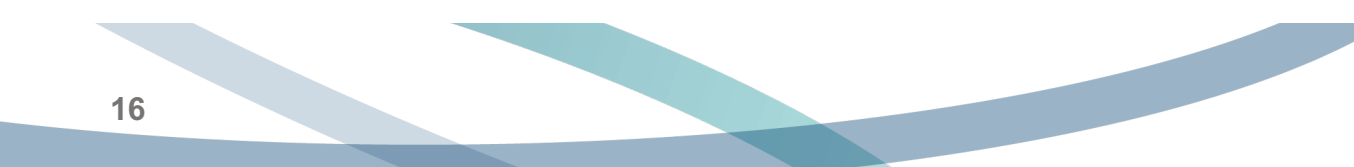

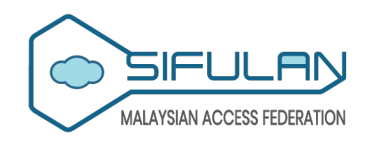

Click the "Connect to eduroam" button.

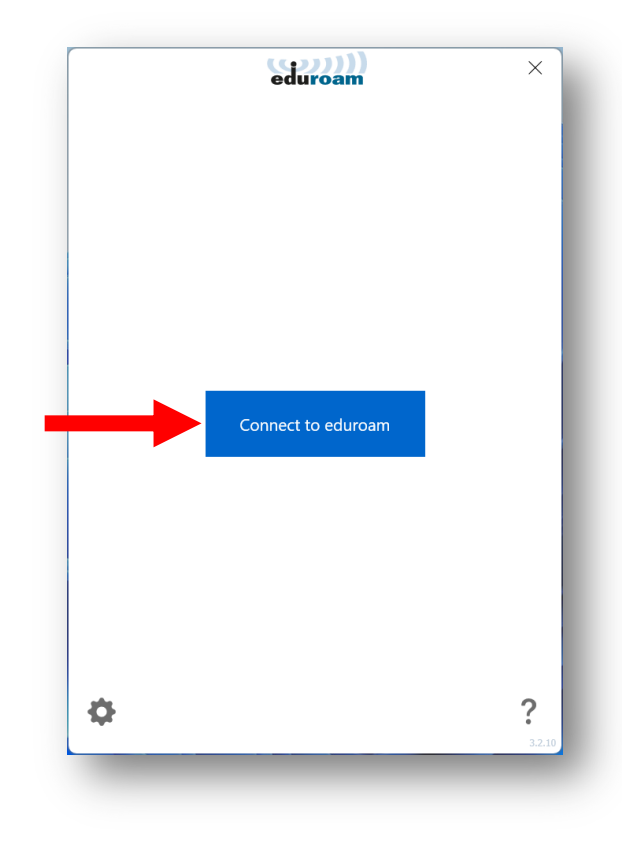

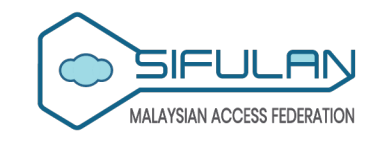

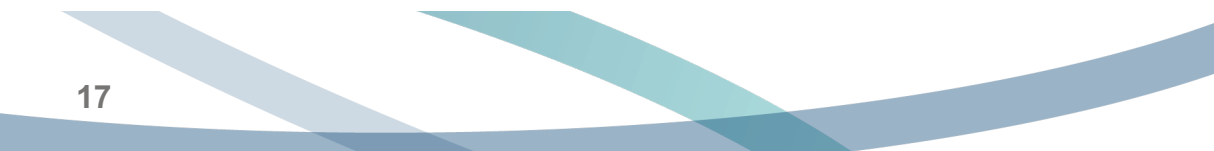

Search for your organisation name by entering the name and selecting from the dropdown menu. e.g. Kolej Komuniti Selayang. Then, click the "Next" button.

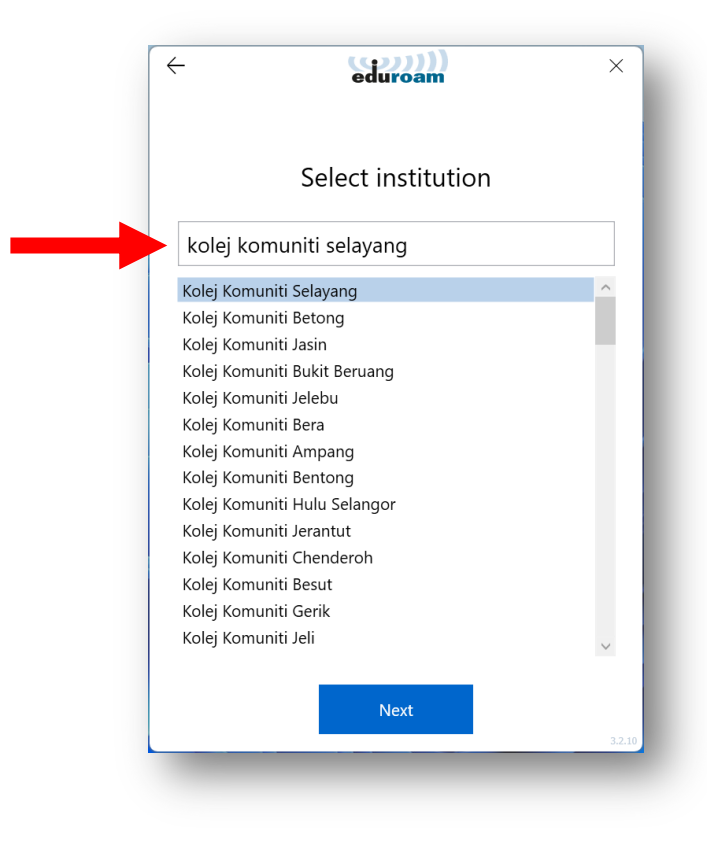

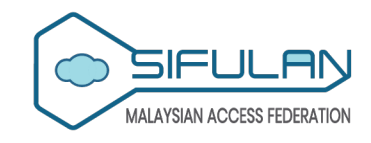

Sign in to your account by entering your login credentials (M635 email address and password).

| Microsoft                  |   |
|----------------------------|---|
| Sign in                    |   |
| Email, phone, or Skype     | - |
| Can't access your account? |   |
| Back Next                  |   |
| 🖏 Sign-in options          |   |
|                            |   |

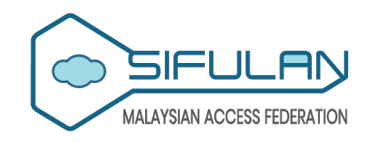

Select your preferred consent type and click "Accept".

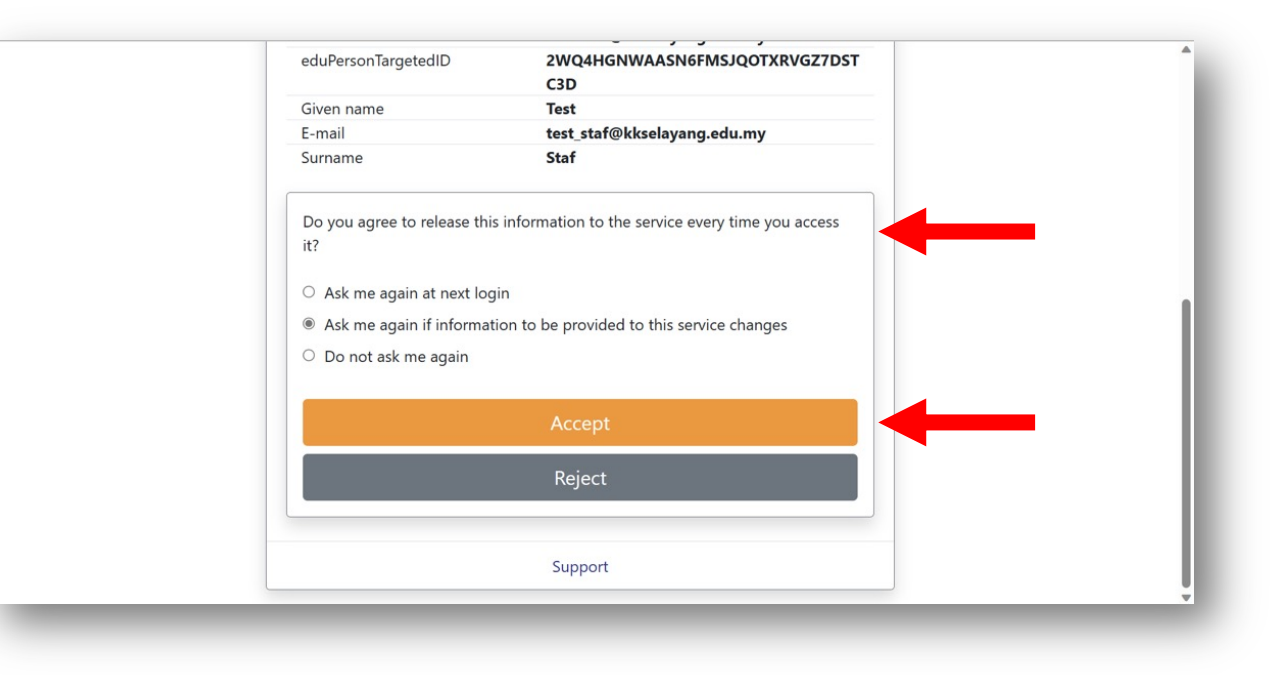

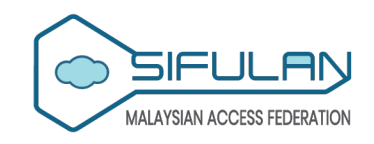

In the geteduroam app, click "Approve" to use your account to connect to eduroam on your device.

| eduroam                                                                             |
|-------------------------------------------------------------------------------------|
| Not test_staf@kkselayang.edu.my2                                                    |
| Do you want to use your account to connect to eduroam<br>on this device?<br>Approve |
|                                                                                     |

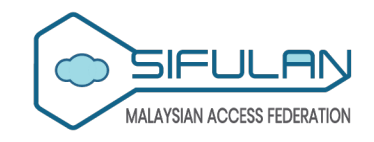

Click "Install" to install the eduroam certificate. Then, click "Yes" in the Security Warning Window.

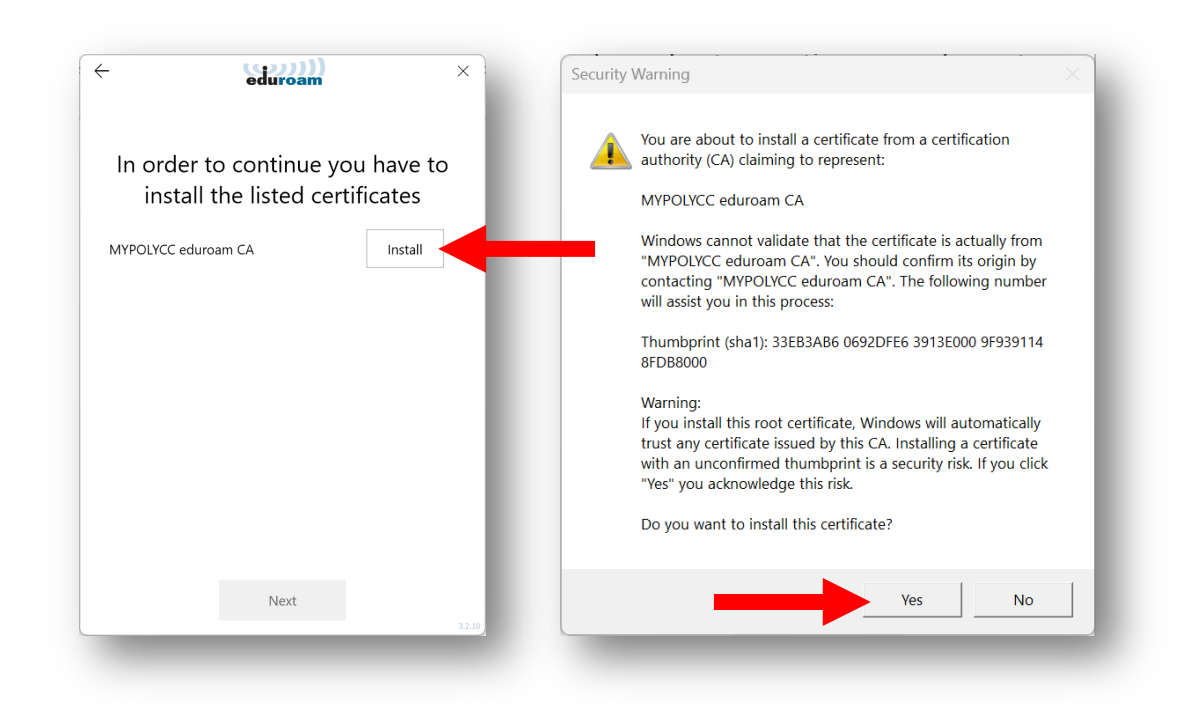

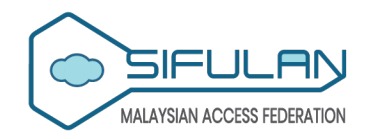

Click "Next" after all certificates are installed.

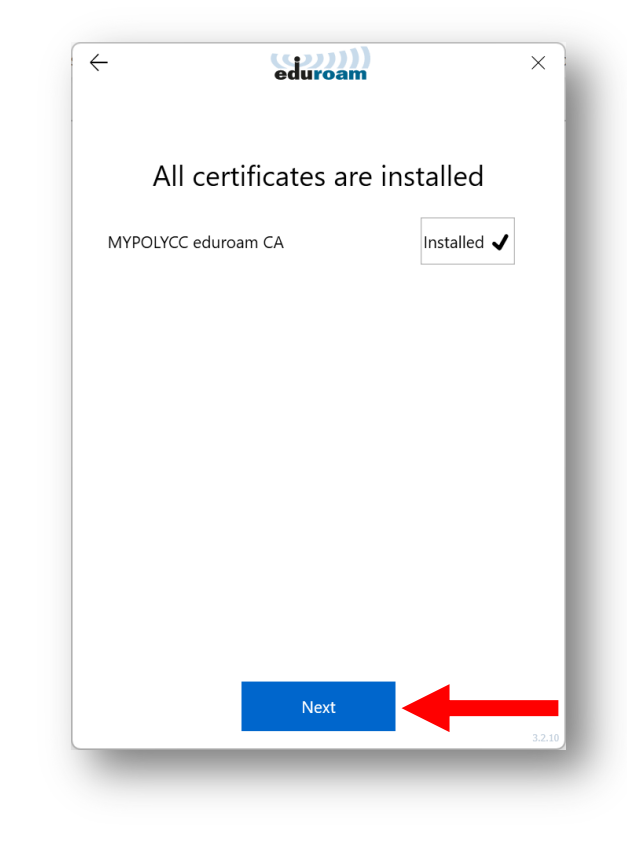

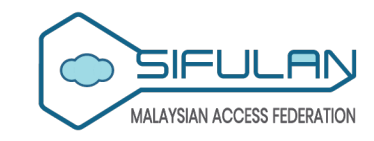

You will see the following page upon a successful connection to eduroam.

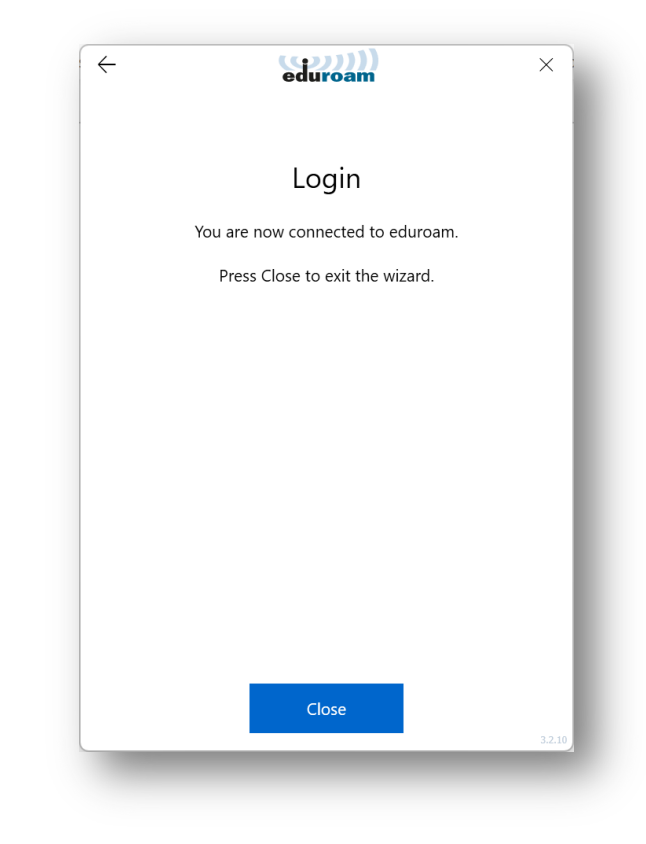

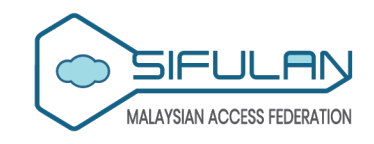

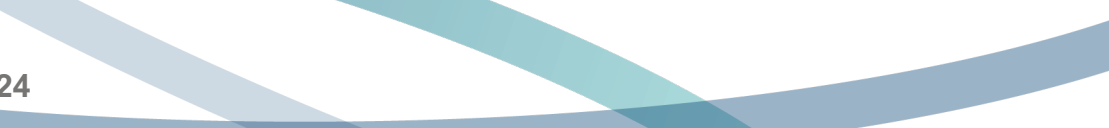

#### **Apple Devices**

eduroam setup via geteduroam on Apple Devices

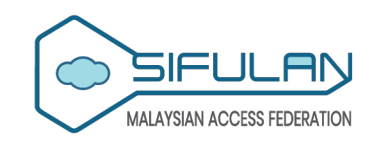

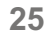

# Download and install the geteduroam app from Apple App Store.

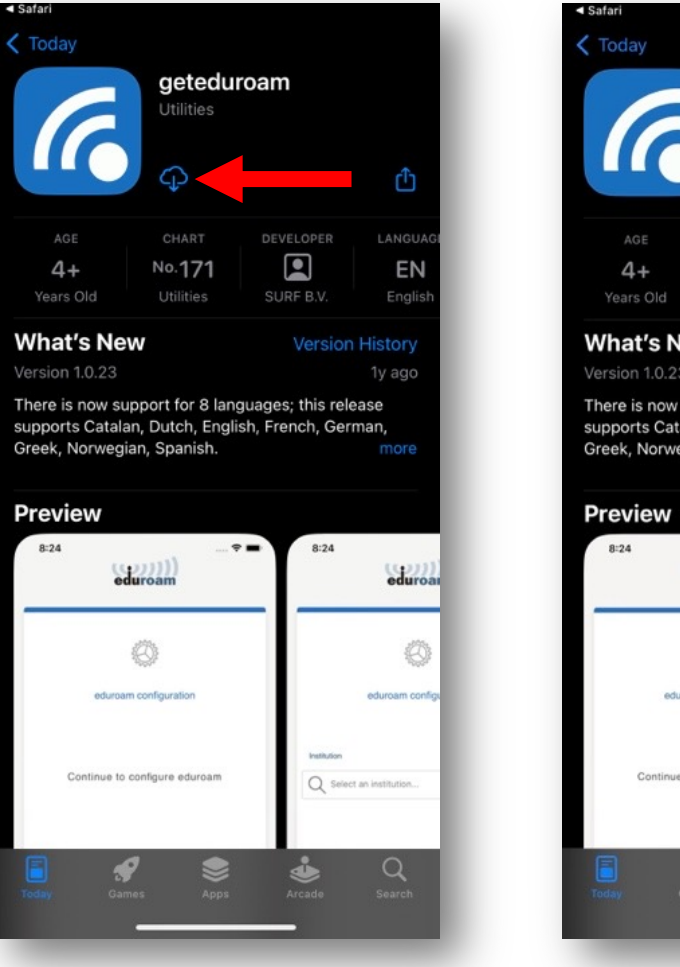

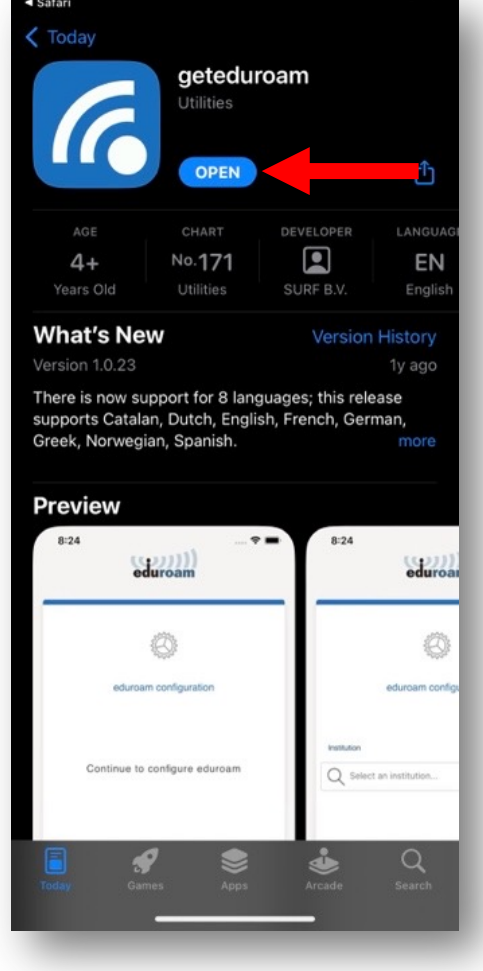

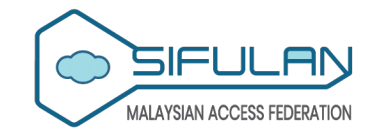

2 Open the geteduroam app, search for your organisation name, and then tap the "Next" button.

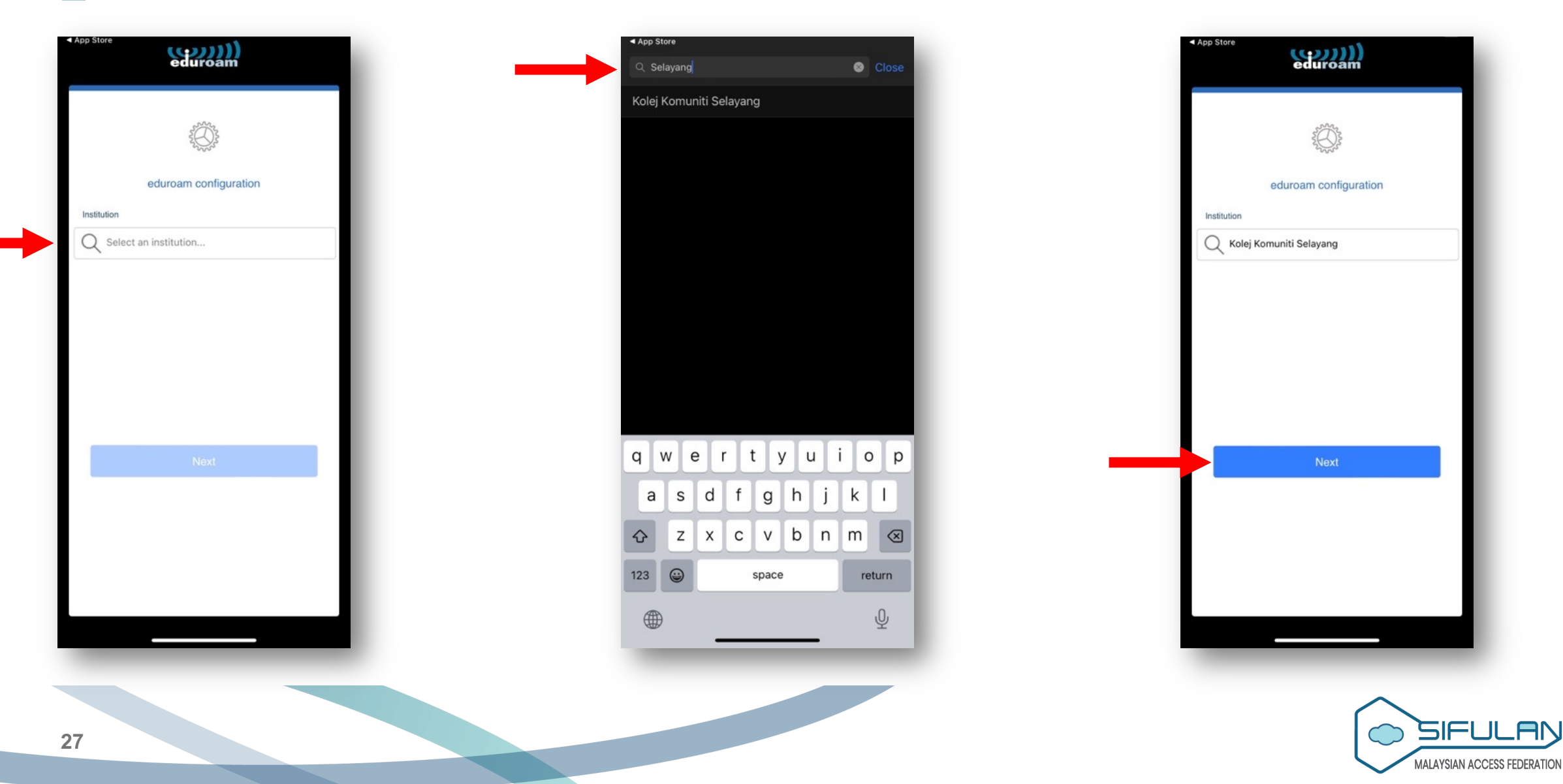

#### iPhone and iPad

## 3

Sign in to your account by entering your login credentials (M635 email address and password).

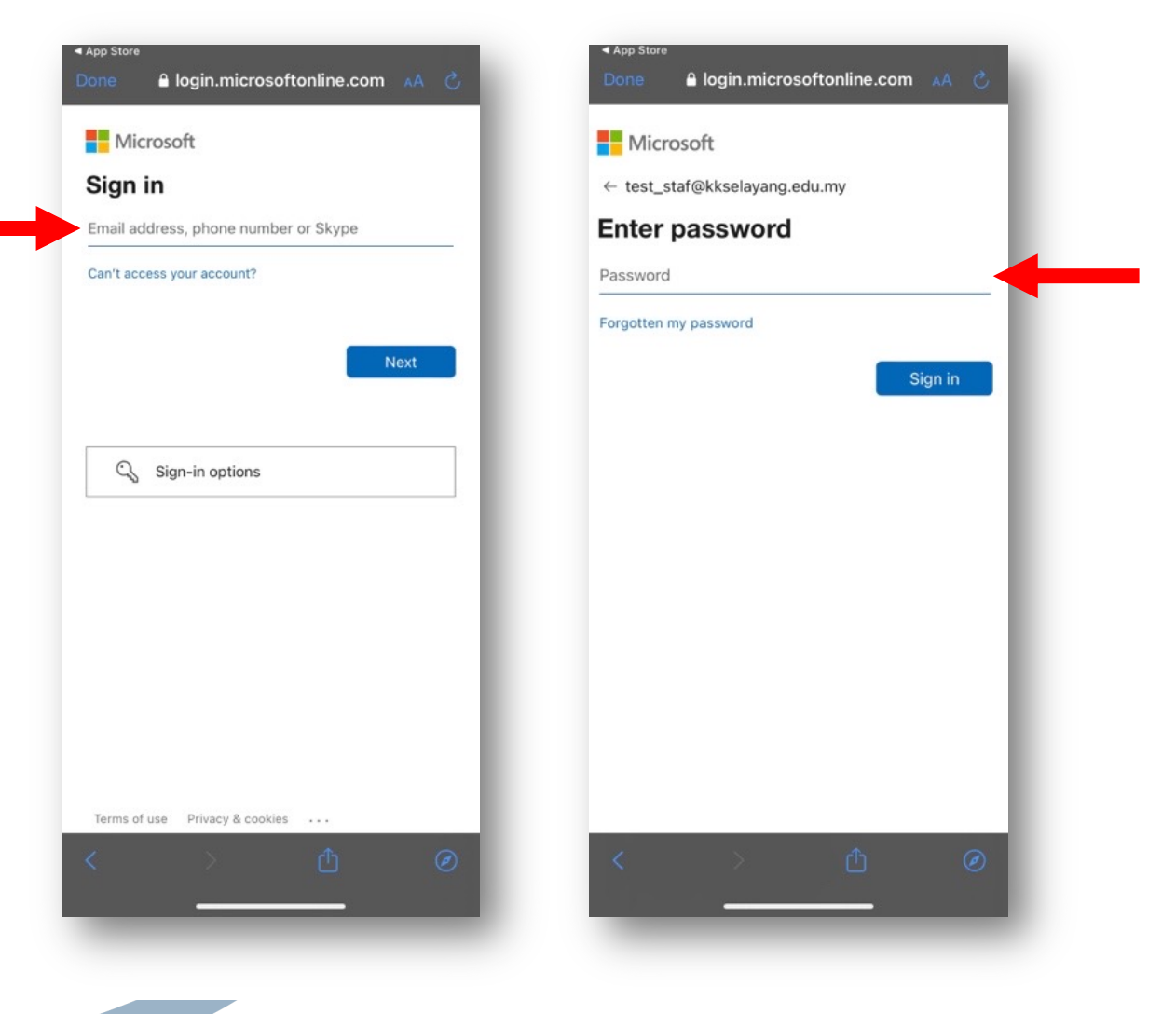

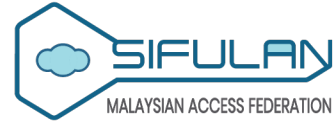

Select your preferred consent type and tap the "Accept" button.

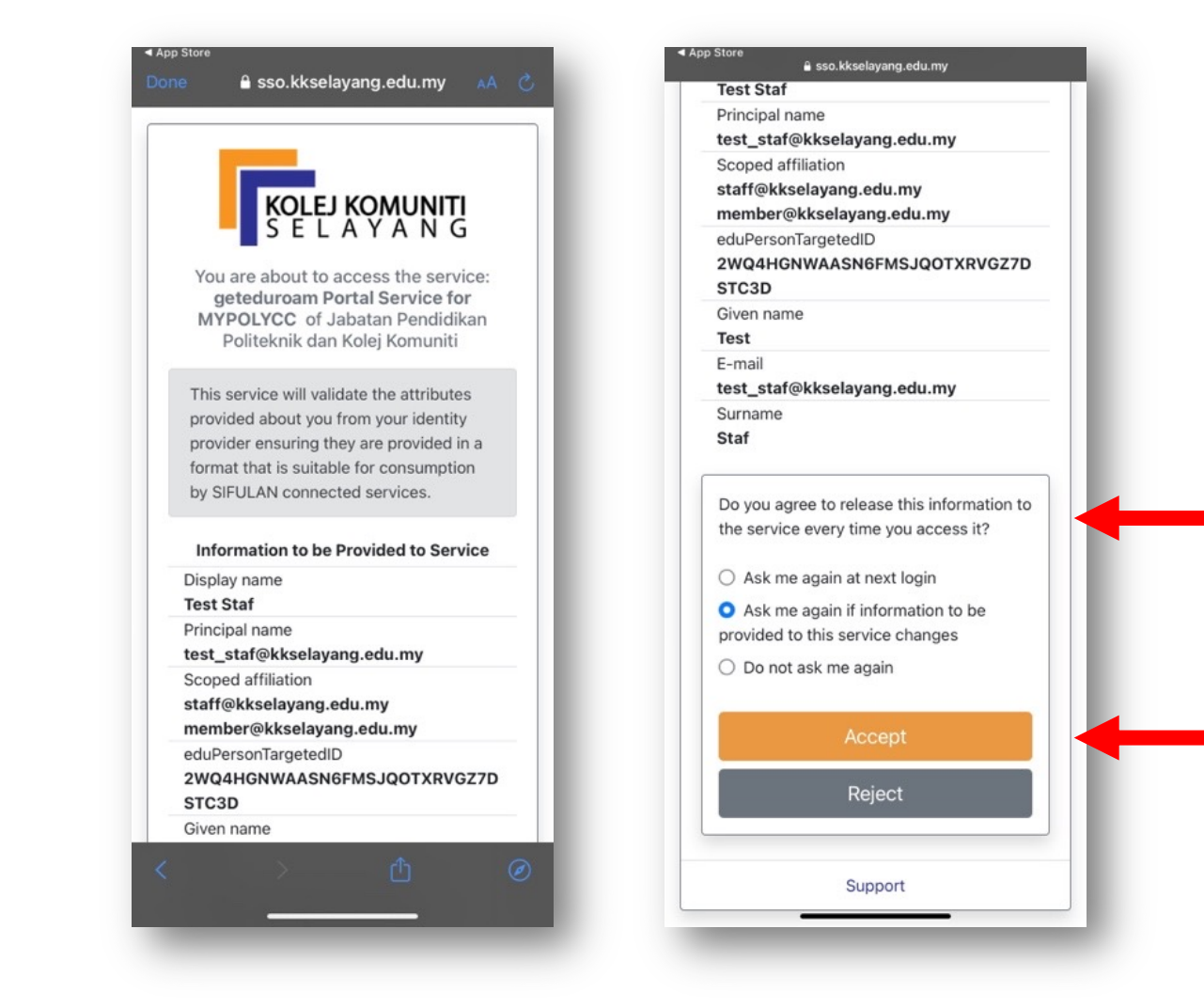

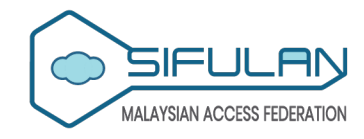

- In the geteduroam app, tap the "Approve" button to authorise the geteduroam app to use your account to connect to eduroam on your device.
- Tap the "Allow" button to allow geteduroam to add a Wi-Fi hotspot network in the network list.
- Tap the "Join" button to allow the geteduroam to join eduroam Wi-Fi network.

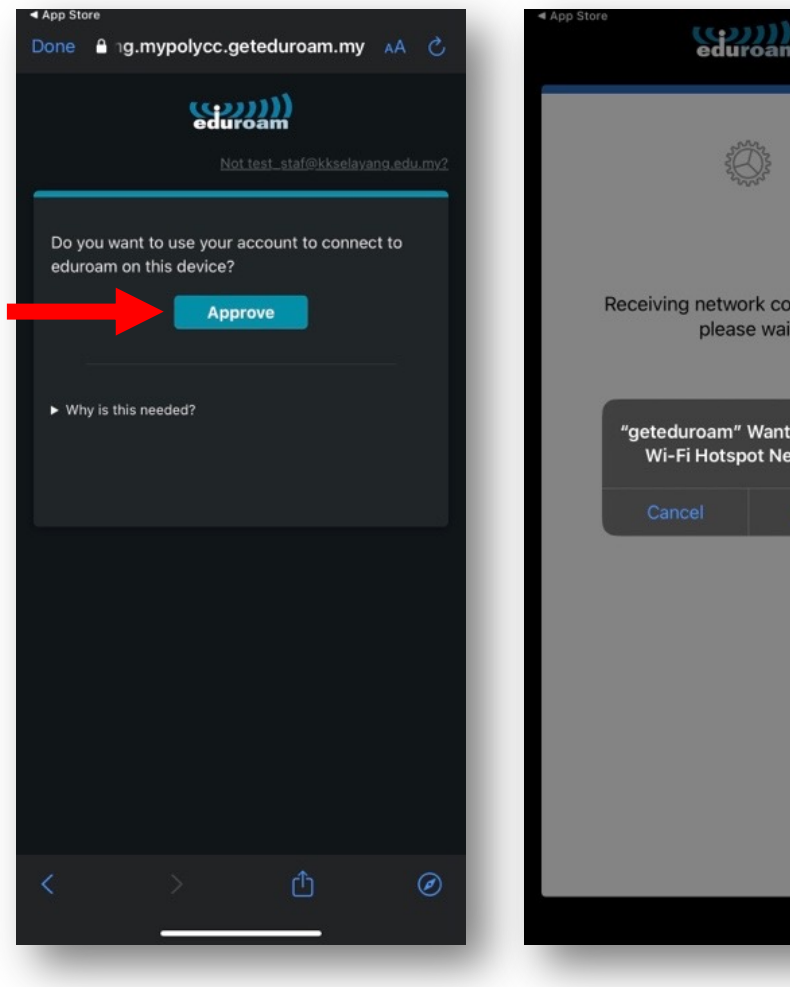

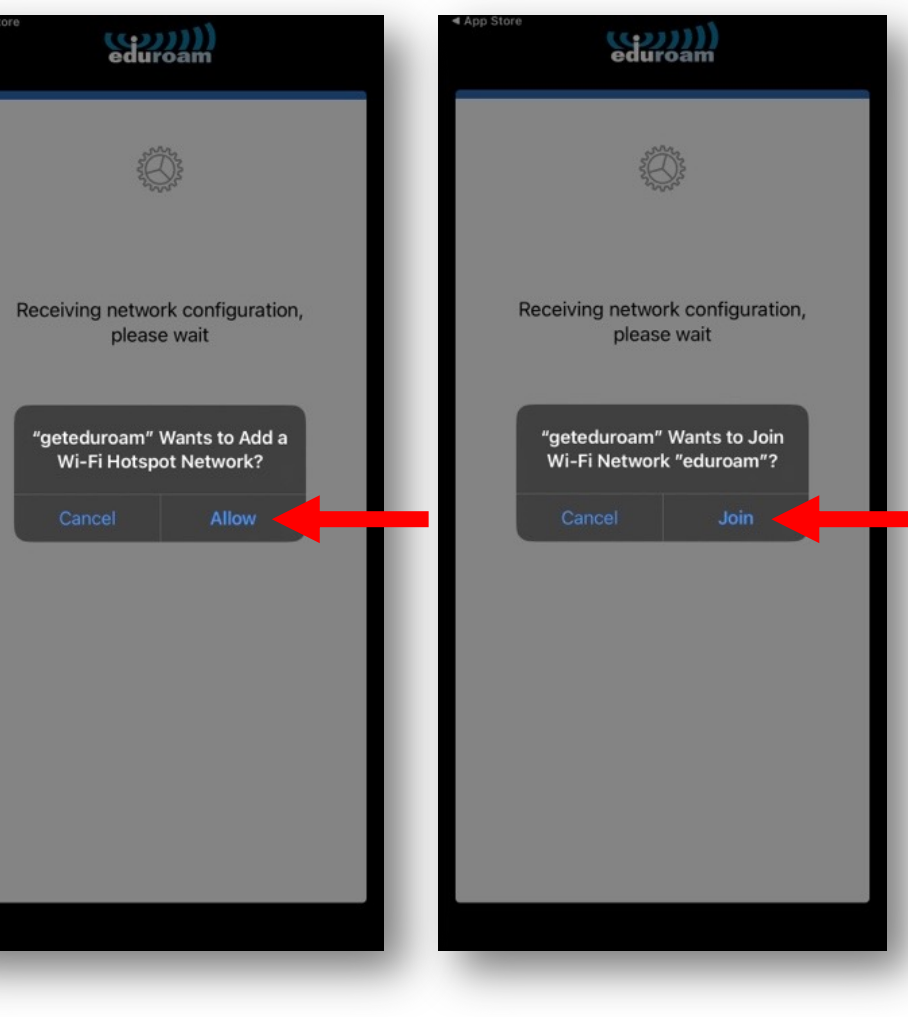

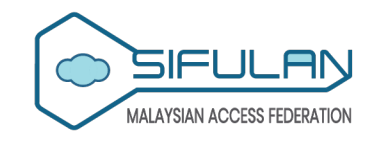

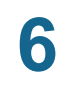

You will see the following page upon a successful configuration.

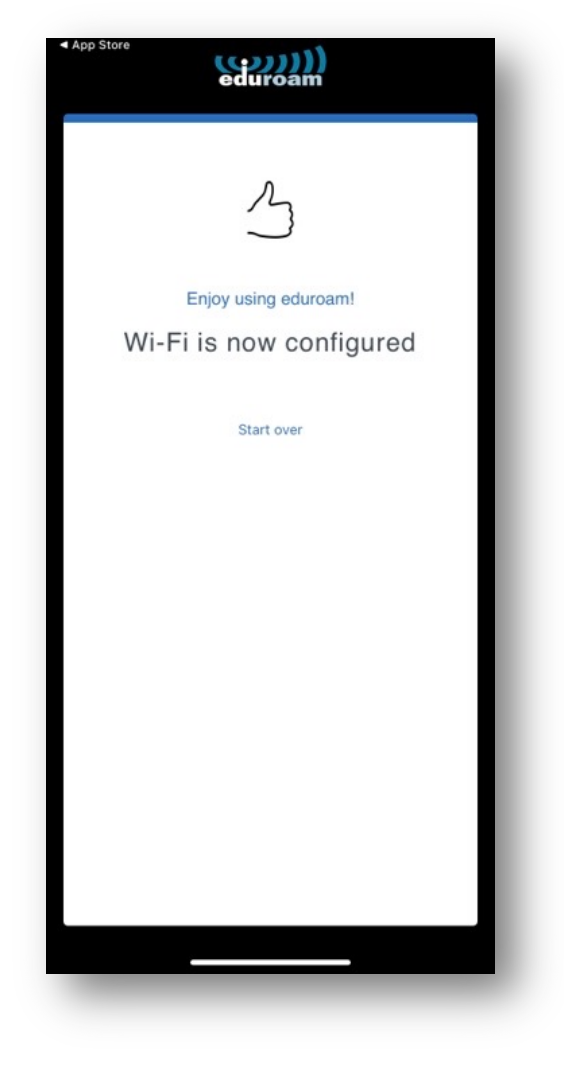

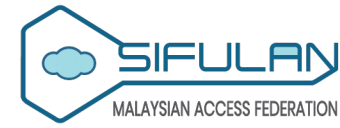

Visit the eduroam CAT website (<u>https://cat.eduroam.org</u>) and click the "Click here to download your eduroam installer" button.

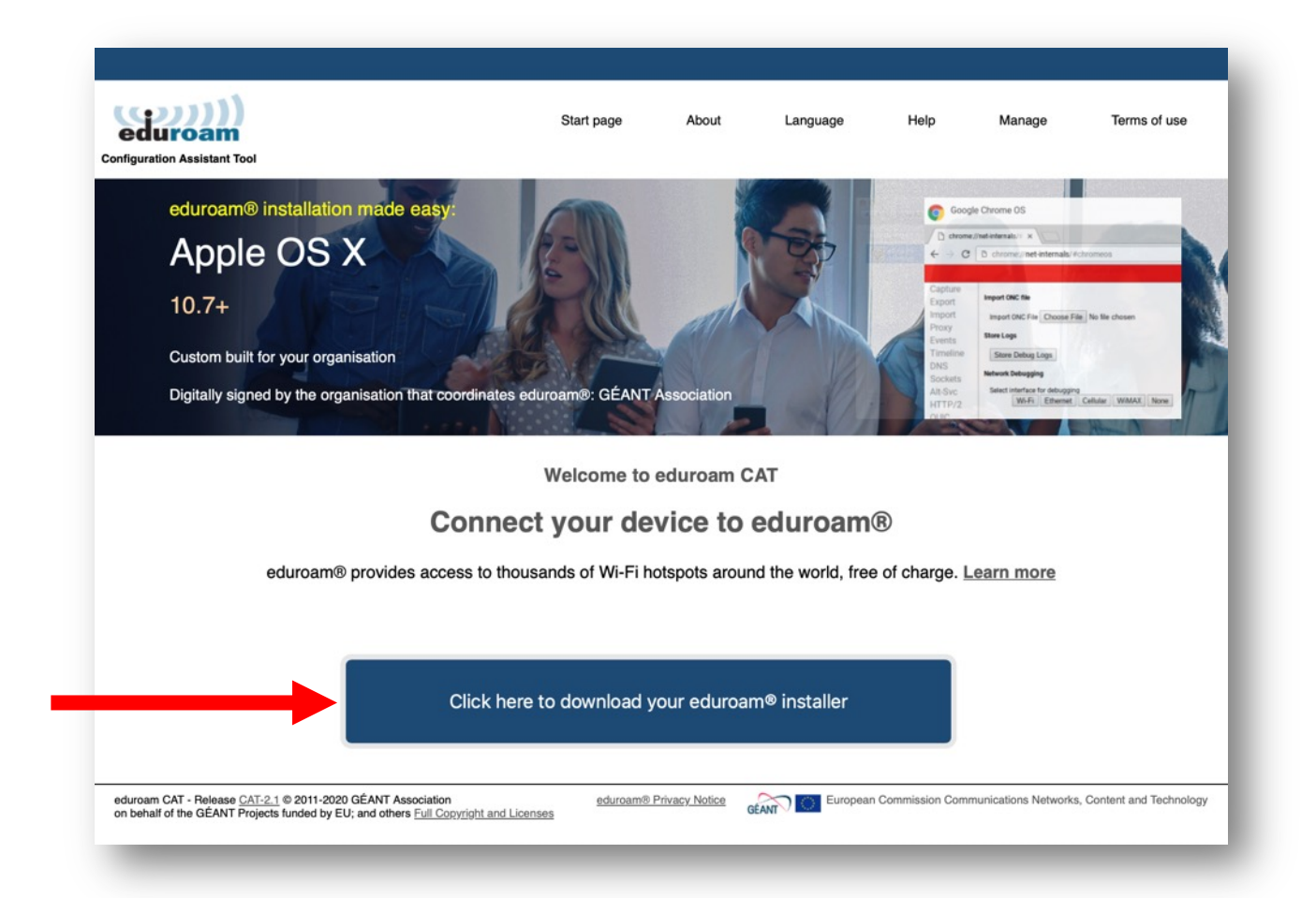

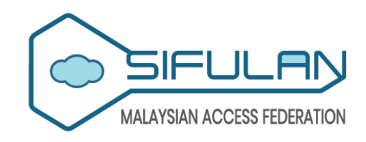

32

Select or type to search for your organisation name by entering the name and selecting from the dropdown menu. e.g. Kolej Komuniti Selayang.

| elect your organisation                                                                                                    |                               | ×                |
|----------------------------------------------------------------------------------------------------|-------------------------------|------------------|
| Kolej Komuniti Selay                                                                                                    | rang                          |                  |
| Malaysia                                                                                                    |                               | S E L A Y A N G  |
|                                                                                                    |                               |                  |
| Q~ Kolej Komuniti Selayang                                                                                                    | a not on the list             | 0                |
| noip, my organioadon io                                                                                                    |                               |                  |
|                                                                                                    |                               | and in a         |
| O Locate me more a                                                                                                    | accurately using HTML5 Geo-Lo | ocation          |
| Locate me more a boost of the second second seco | Malaysia + Sho                | ow all countries |

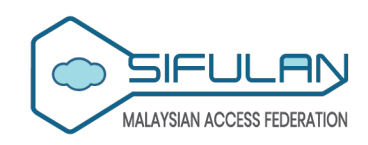

Click the "Continue" button to continue. You will be redirected to the geteduroam portal for your organisation.

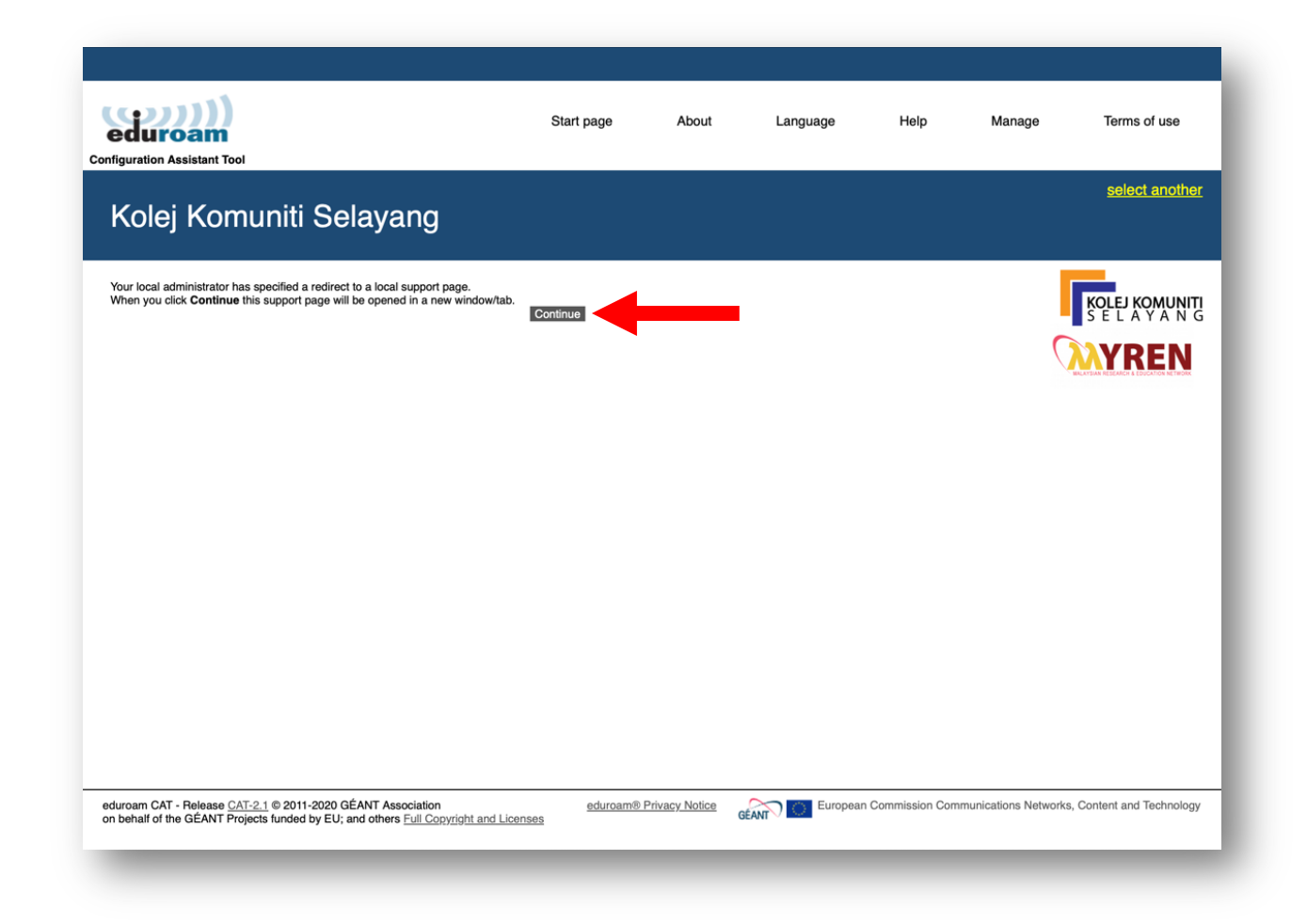

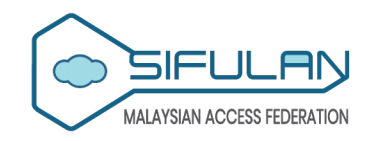

Click the "Apps" menu at the left side.

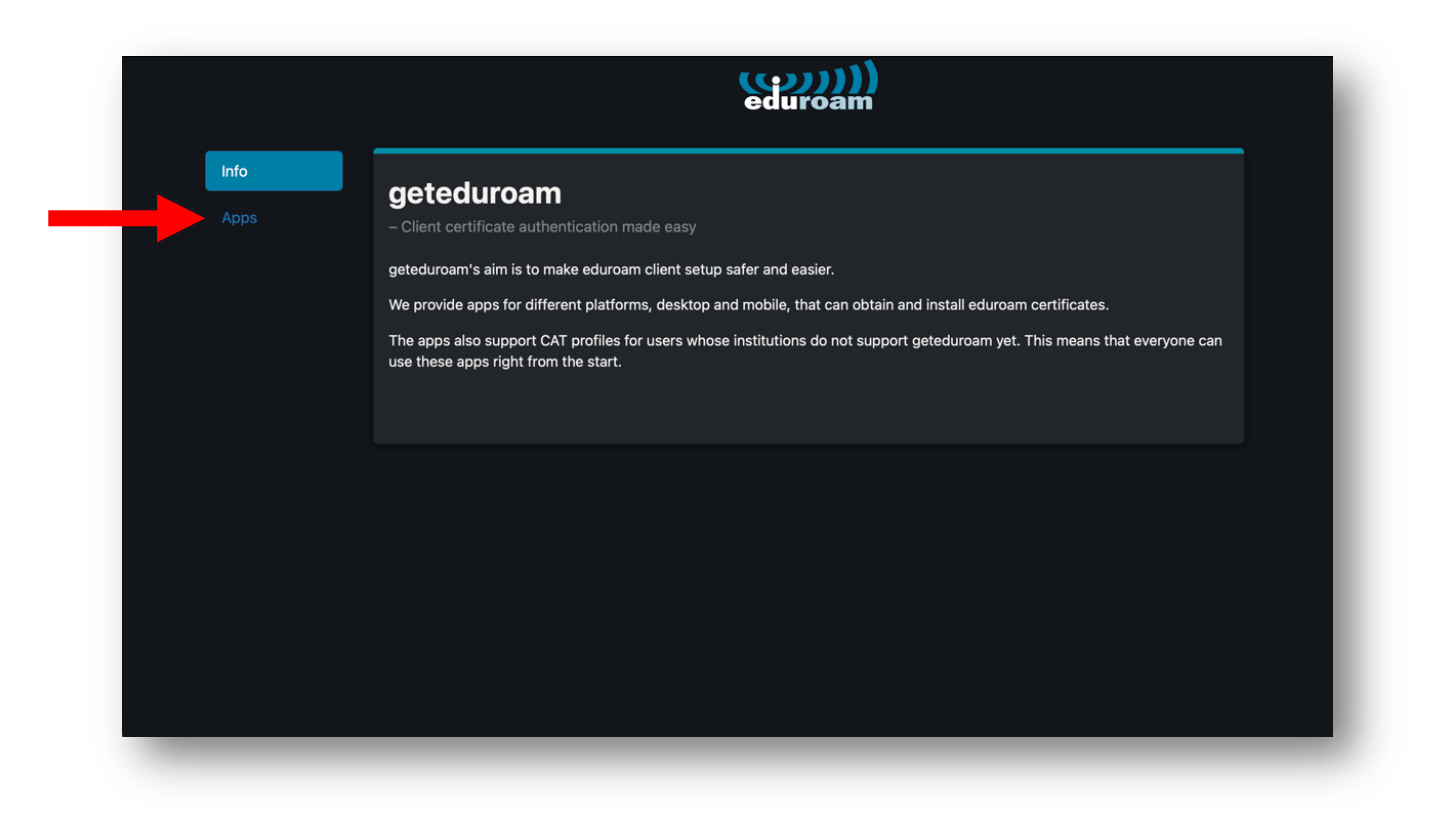

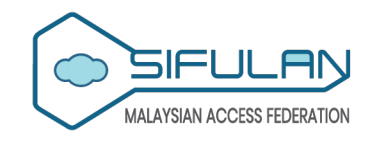

#### Click the "macOS" button.

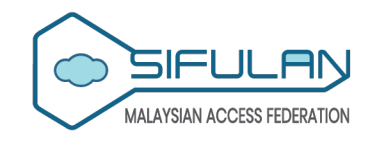

MALAYSIAN ACCESS FEDERATION

#### 6

Sign in to your account by entering your login credentials (M635 email address and password).

| Microsoft<br>Sign in<br>Email, phone, or Skype<br>Can't access your account? |                                |
|------------------------------------------------------------------------------|--------------------------------|
| Q Sign-in options                                                            |                                |
|                                                                              | Terms of use Privacy & cookies |
| Incrosoft   Test_stafekkselayang.edu.my   Enter password                     | Terms of uza                   |
|                                                                              |                                |
|                                                                              |                                |

# 7

Select your preferred consent type and click the "Accept" button.

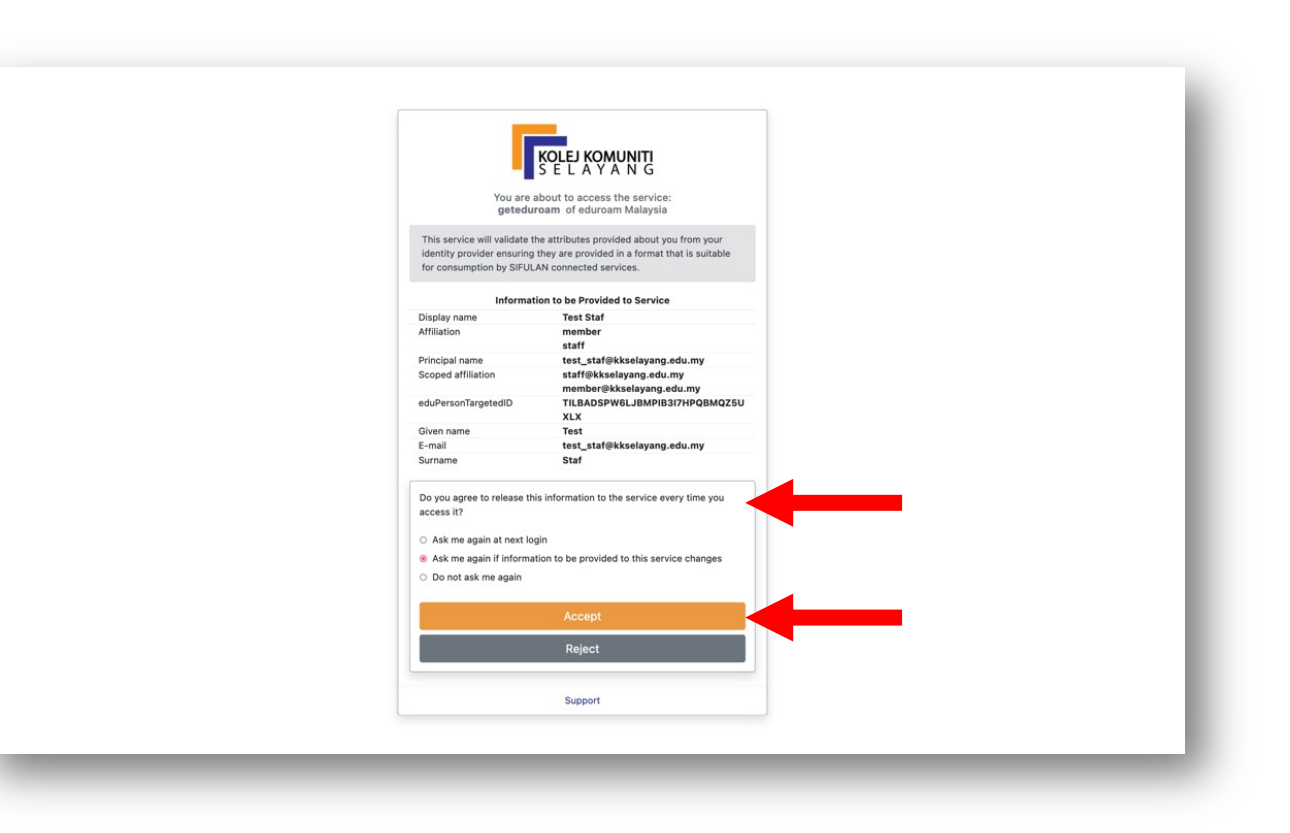

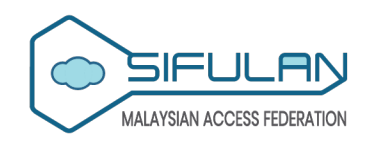

You will be asked to save the generated ".mobileconfig" file. If you miss it, you can click the "Start download" button to download the generated ".mobileconfig" file.

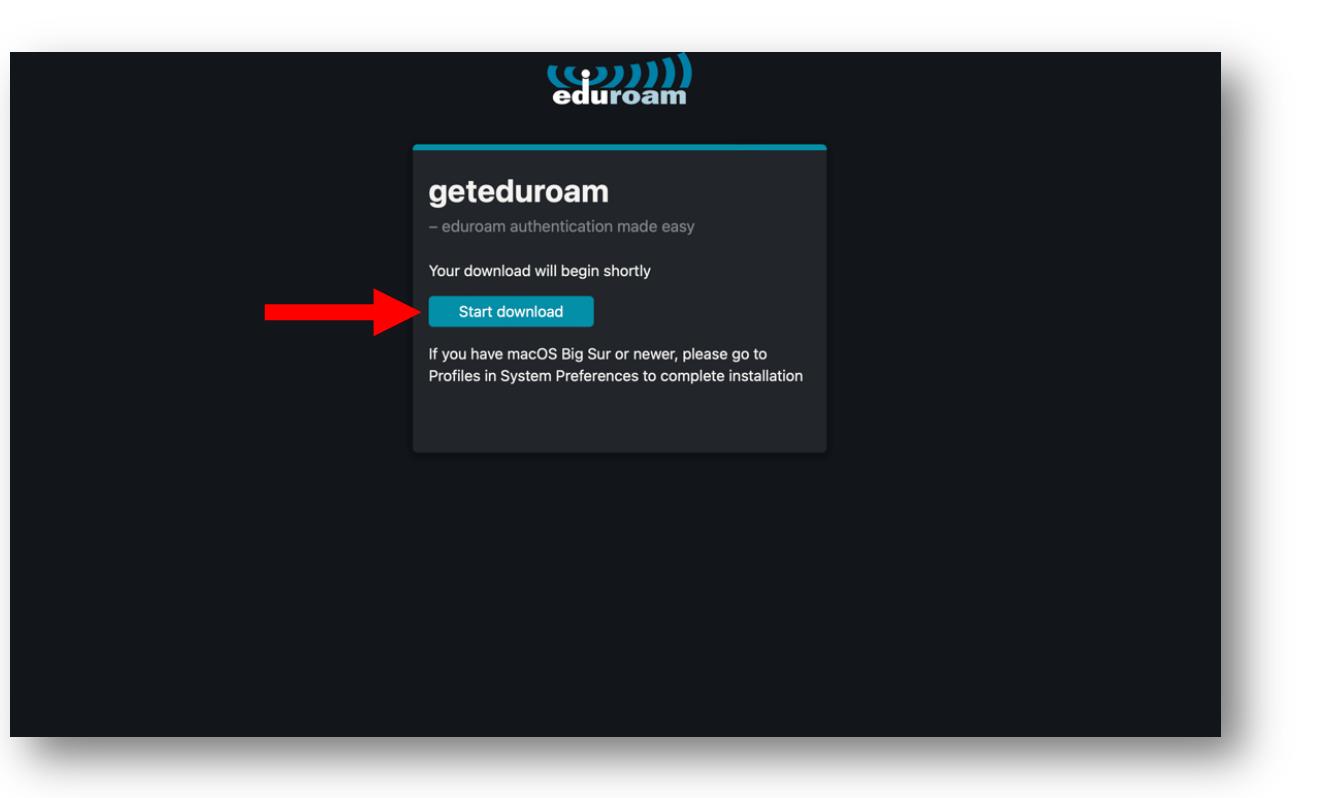

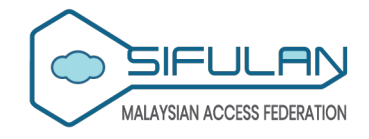

Double click the downloaded ".mobileconfig" file. A profile installation message will popup on your screen, asking you to review and install the profile.

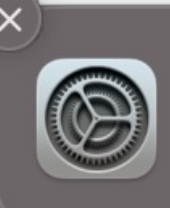

**Profile installation** Review the profile in System Settings if you want to install it.

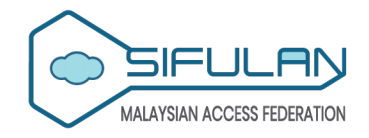

#### 10

Go to "System Settings" -> "Privacy & Security" -> "Others" -> "Profiles".

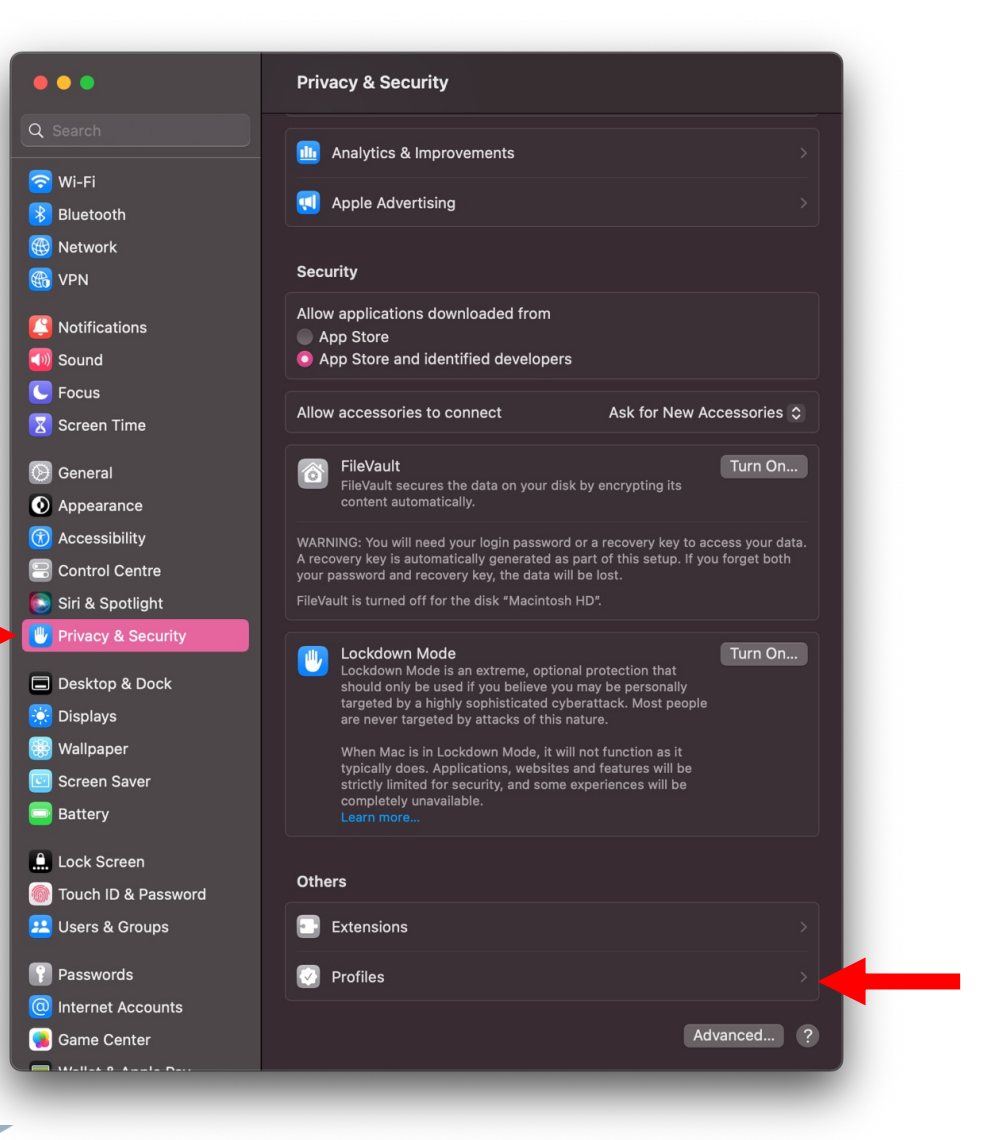

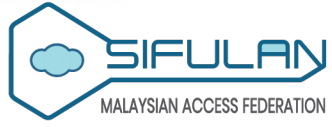

41

#### 11

Double click the "eduroam" profile and click the "install..." button.

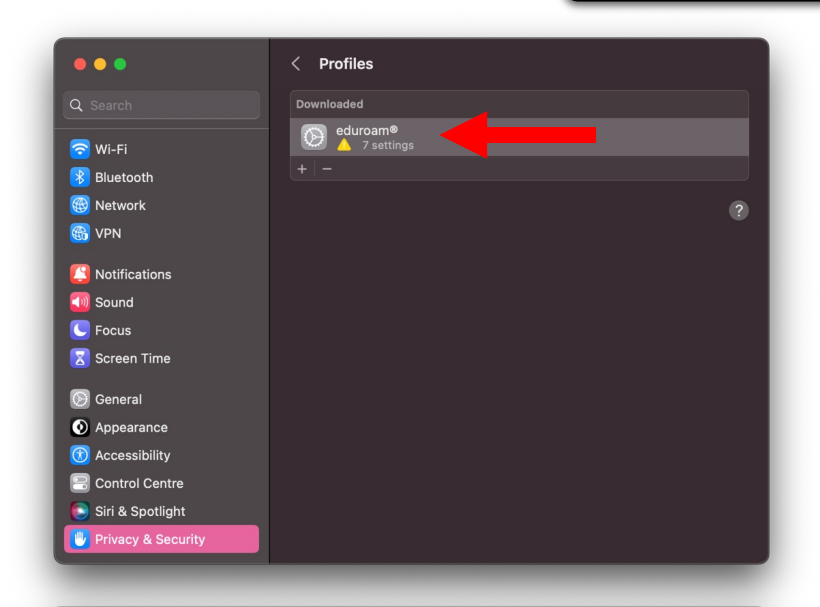

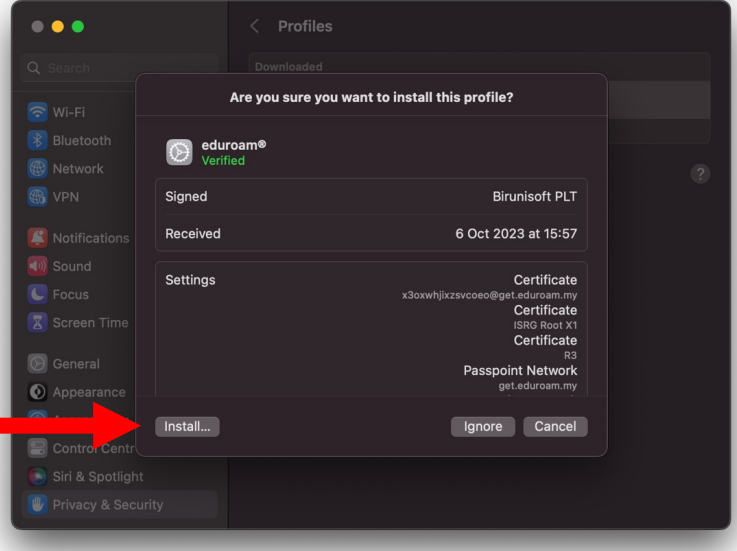

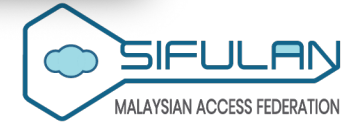

42

#### 11 Cont...

Click the "install..." button. Then, use Touch ID or enter your password to allow the installation.

|                      | Are you gure you want to install                                                         |  |
|----------------------|------------------------------------------------------------------------------------------|--|
|                      | profile "eduroam®"?                                                                      |  |
| Sound                | This profile contains certificates that will<br>cause additional websites or services to |  |
| C Focus              | be trusted by this Mac.                                                                  |  |
|                      | Install                                                                                  |  |
|                      | Show Details                                                                             |  |
| 🕑 General            |                                                                                          |  |
| Appearance           | Cancel                                                                                   |  |
|                      |                                                                                          |  |
| Control Centre       |                                                                                          |  |
|                      |                                                                                          |  |
| 🖤 Privacy & Security |                                                                                          |  |

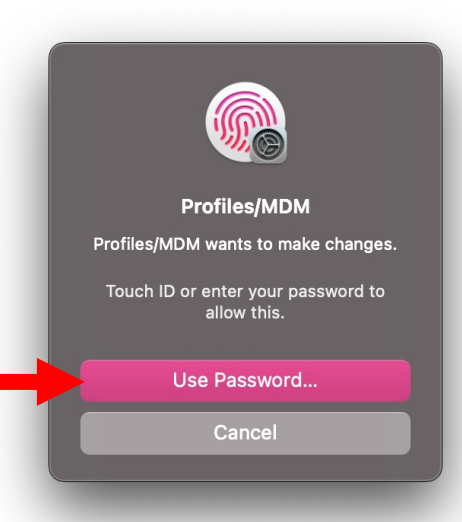

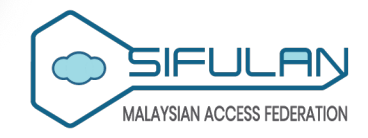

Once the profile is successfully imported, you should be able to connect to the eduroam Wi-Fi network.

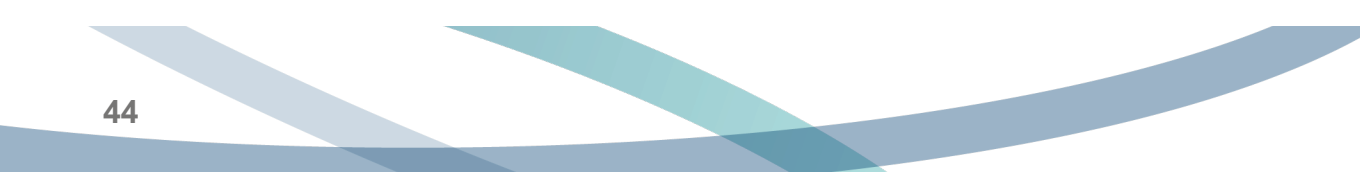

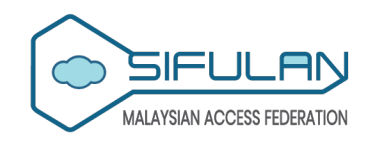

#### Linux

eduroam setup via geteduroam on Linux

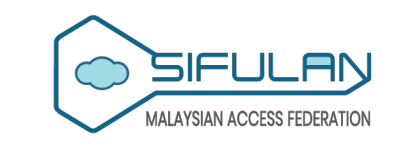

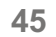

Open the Terminal app, after that enter the following command: "git clone https://github.com/sif ulan-accessfederation/geteduroam-

linux-installer.git", to
download the geteduroam
Linux installer.

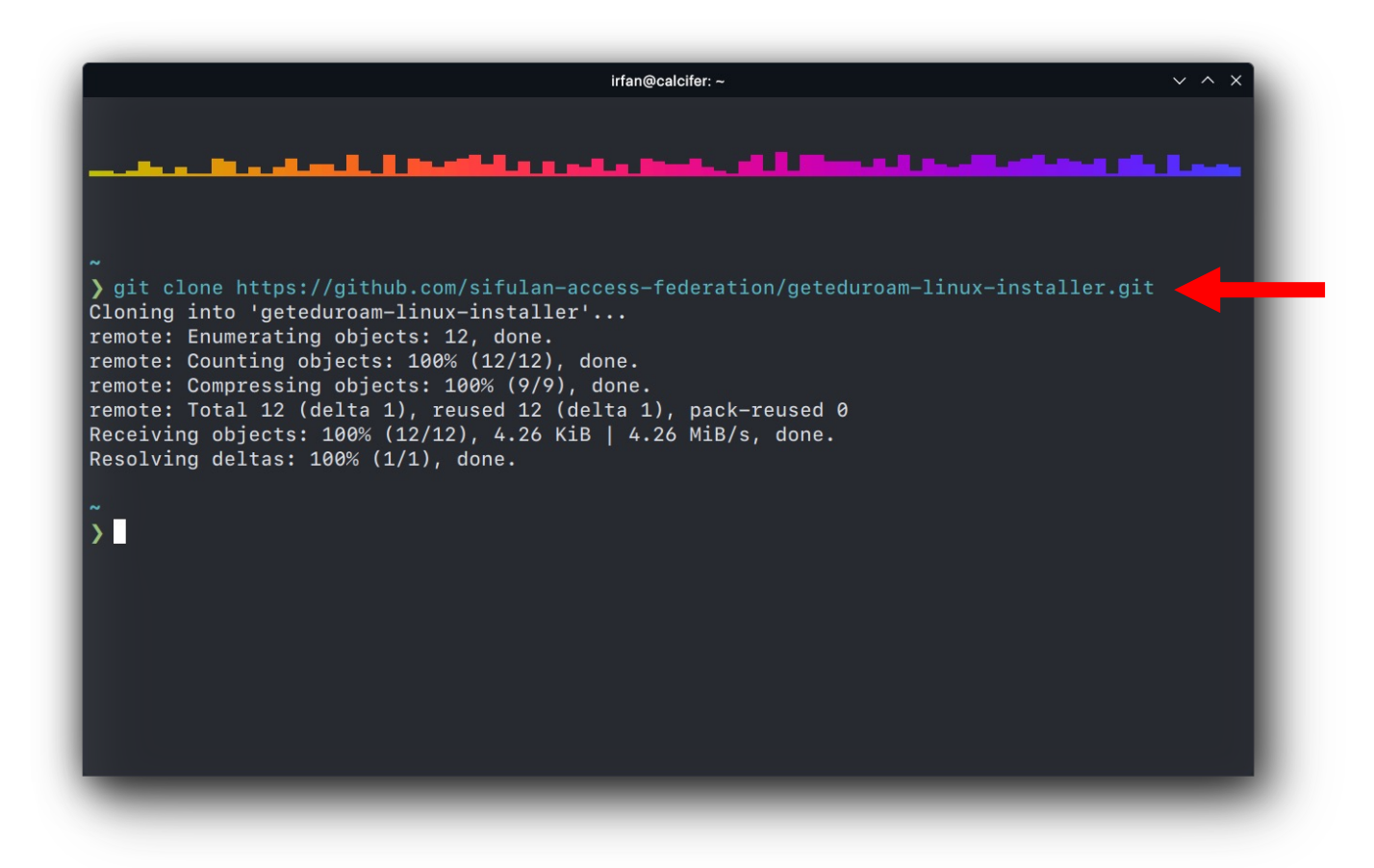

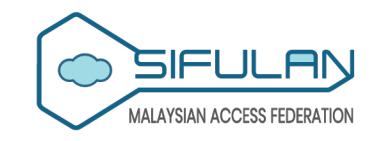

After the download is finished, enter the directory of the installer using the following command: "cd geteduroam-linuxinstaller".

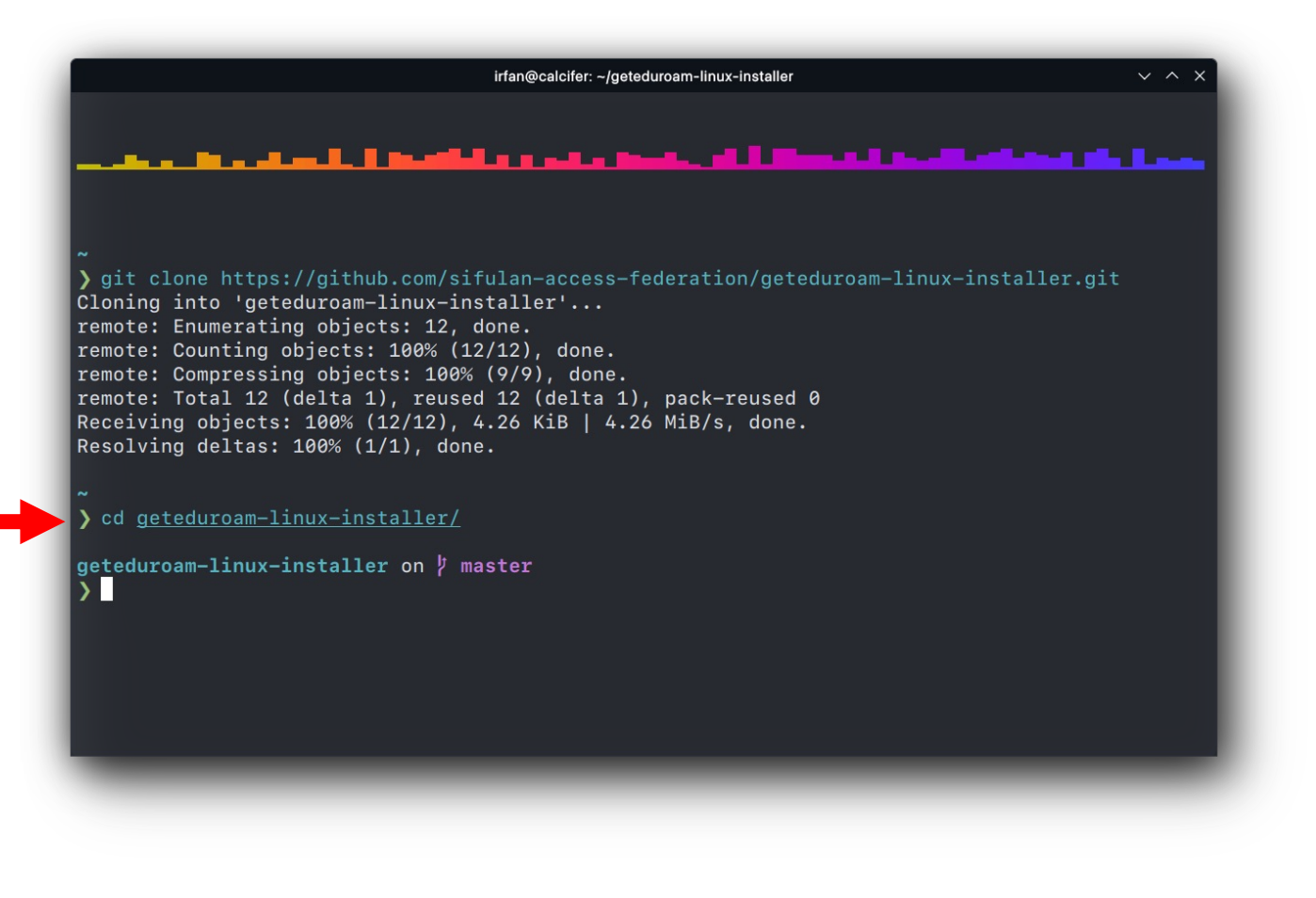

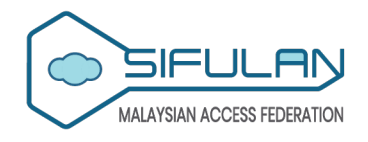

Run the installer by using the following command:

"./install.sh". You may be prompted to enter your sudo password in the process. This step is only required for the initial installation.

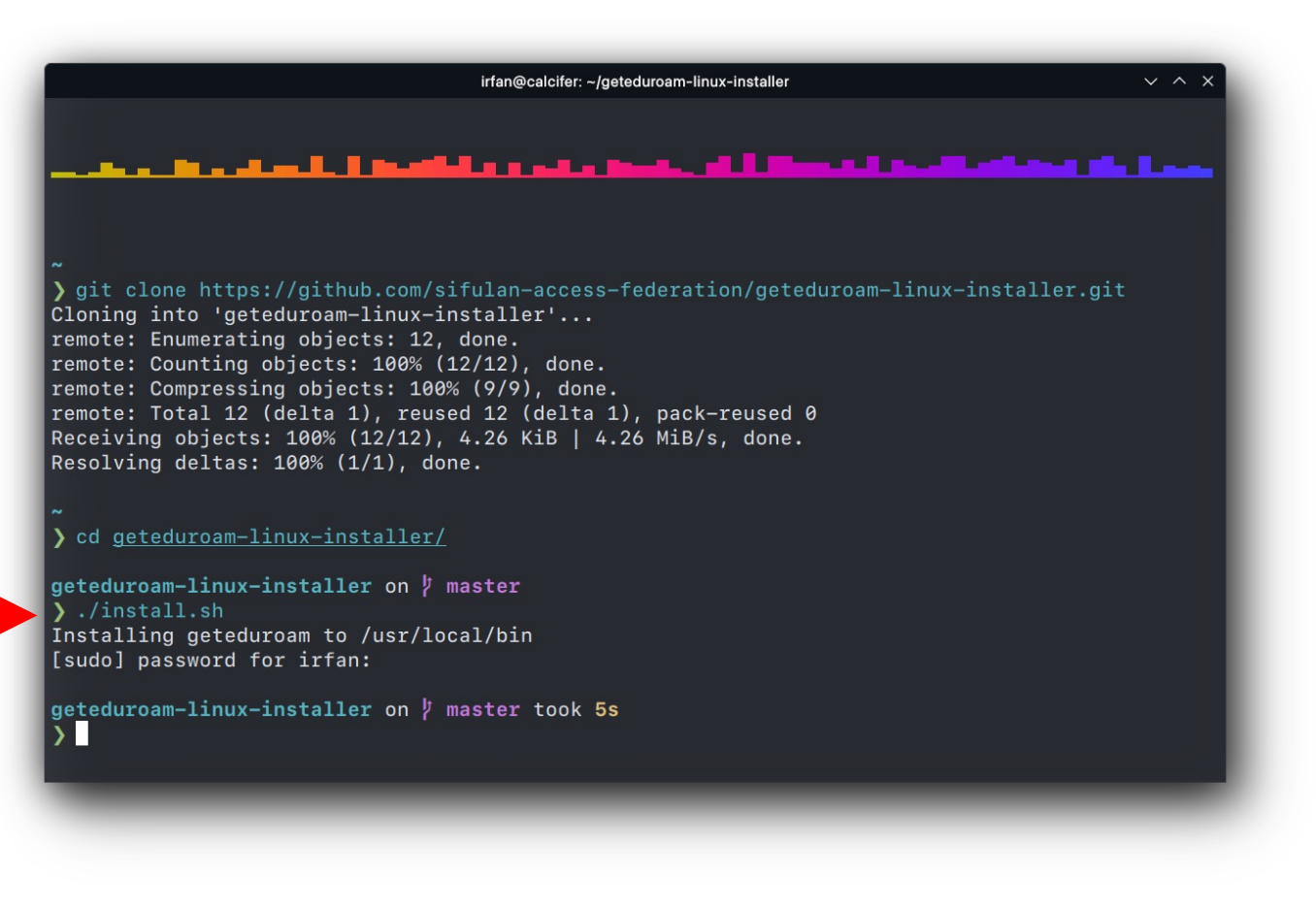

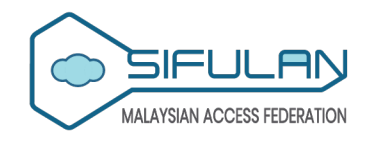

Once it's done installing, you can run the application from anywhere inside the Terminal using the command, "geteduroam-cli". When prompted to enter your organisation, type and enter the name of your organisation (e.g. "kolej komuniti selayang").

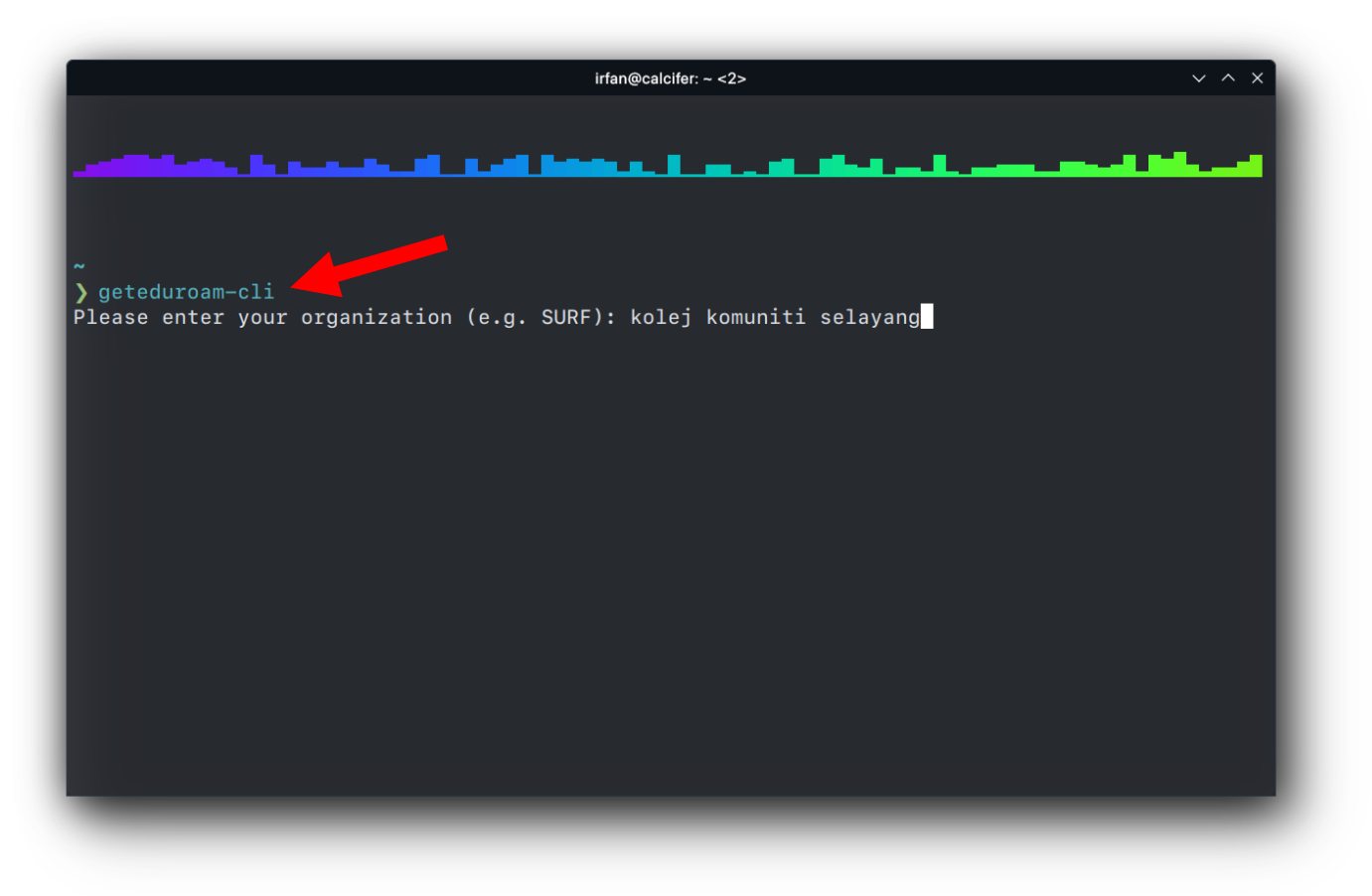

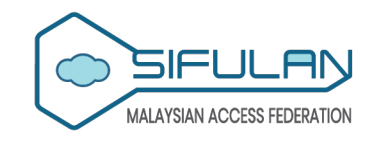

- Be precise with the organisation name you provide to find a smaller number of matches.
- Your search results will be listed – list of institution(s) with their corresponding number.
- When prompted to enter a choice for the organisation, confirm your selection by entering the number assigned to your organisation.

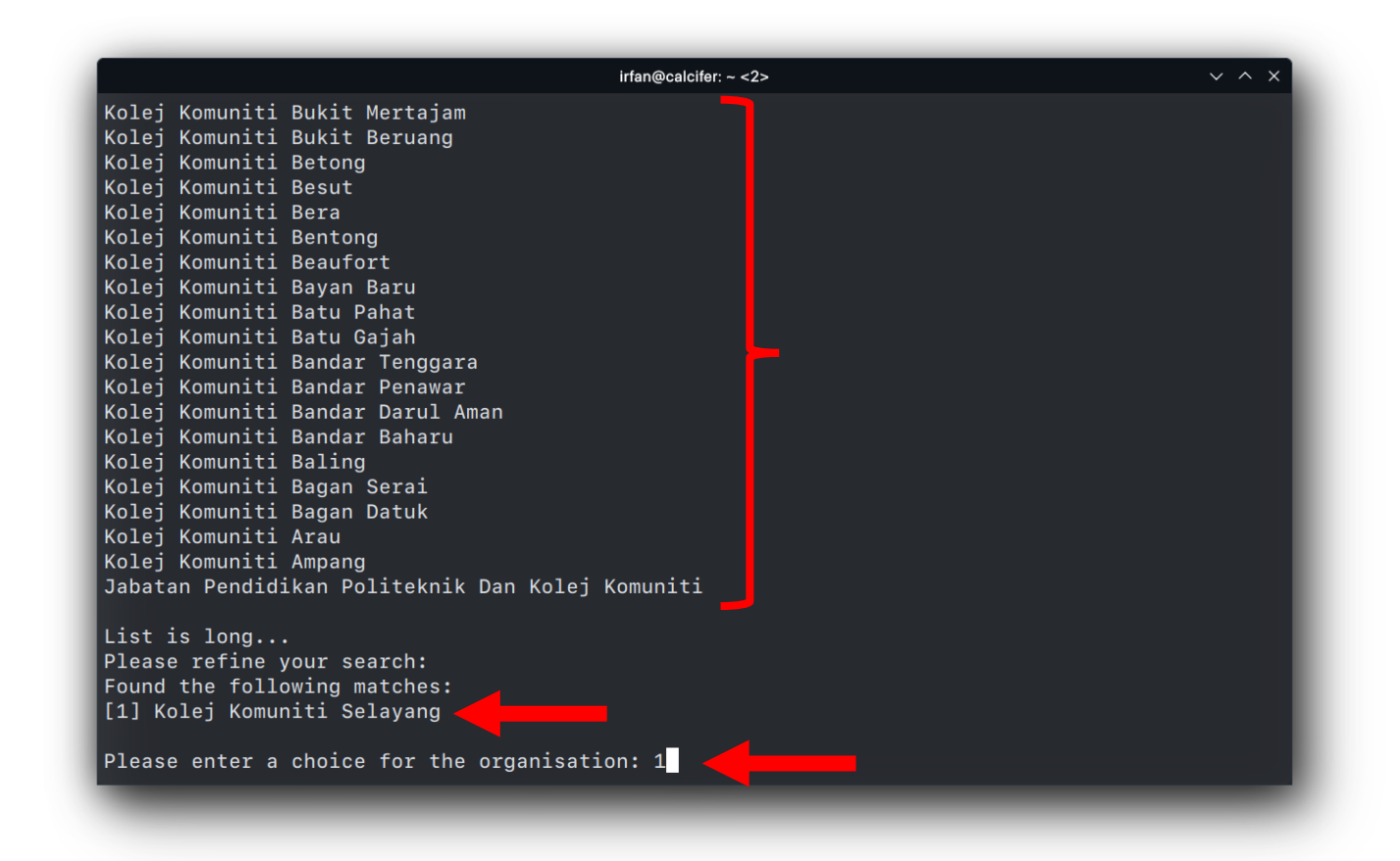

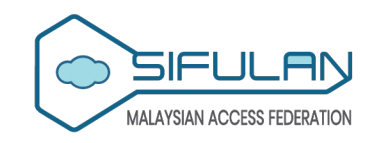

The geteduroam app will open the default web browser and ask you to perform authentication. Enter your organisation credentials (M635 email address and password) and proceed to login accordingly.

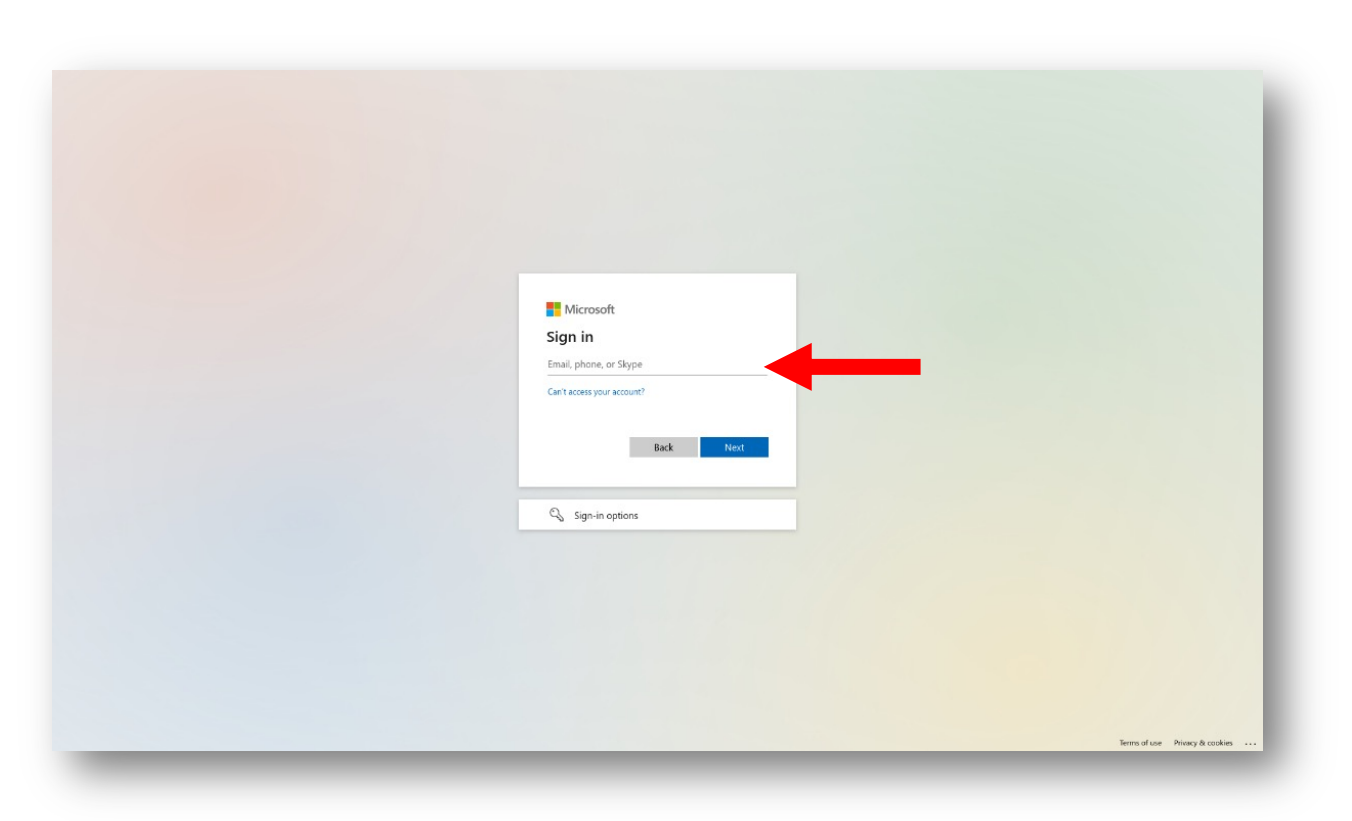

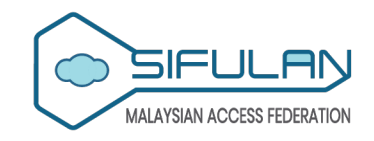

Select your preferred consent type and click the "Accept" button.

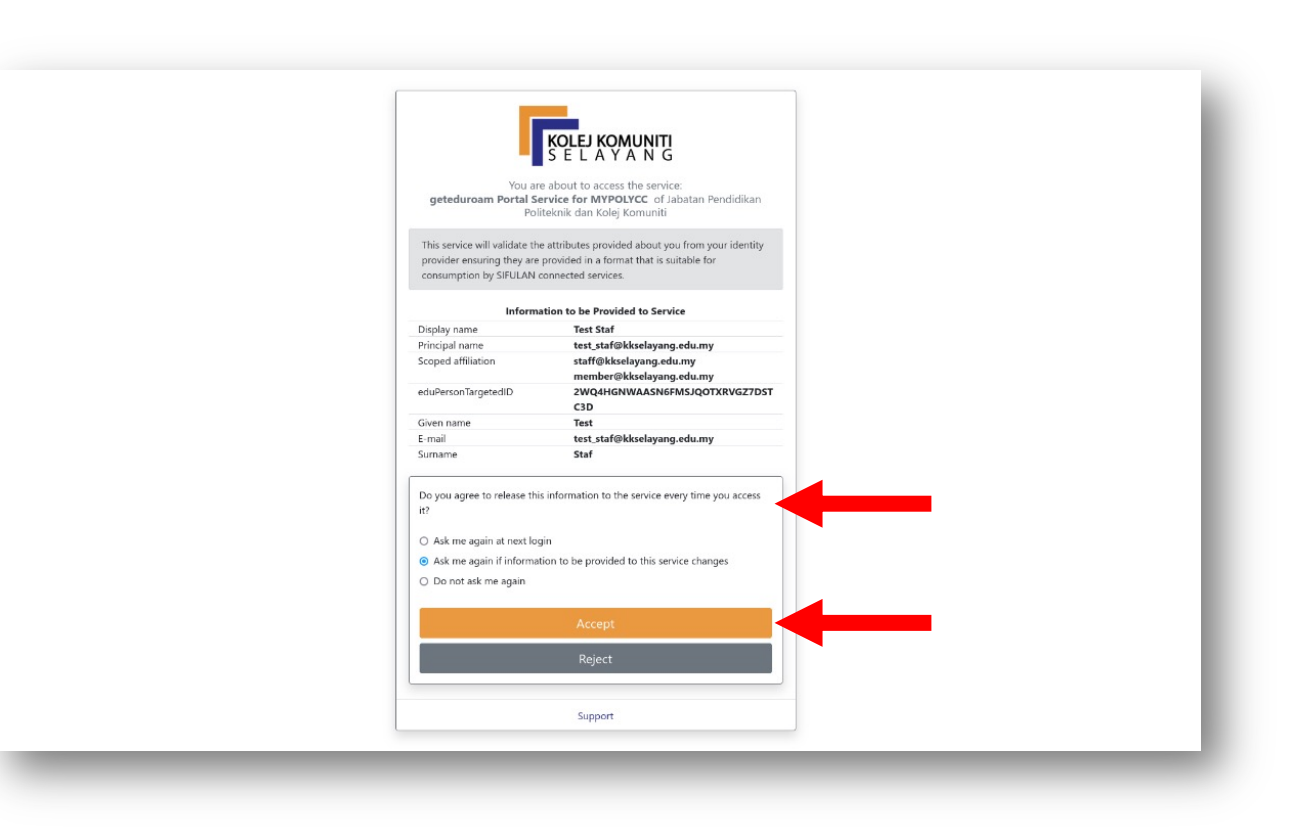

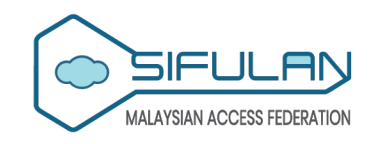

Click the "Approve" button to authorise the geteduroam app to use your account to connect to eduroam on your device.

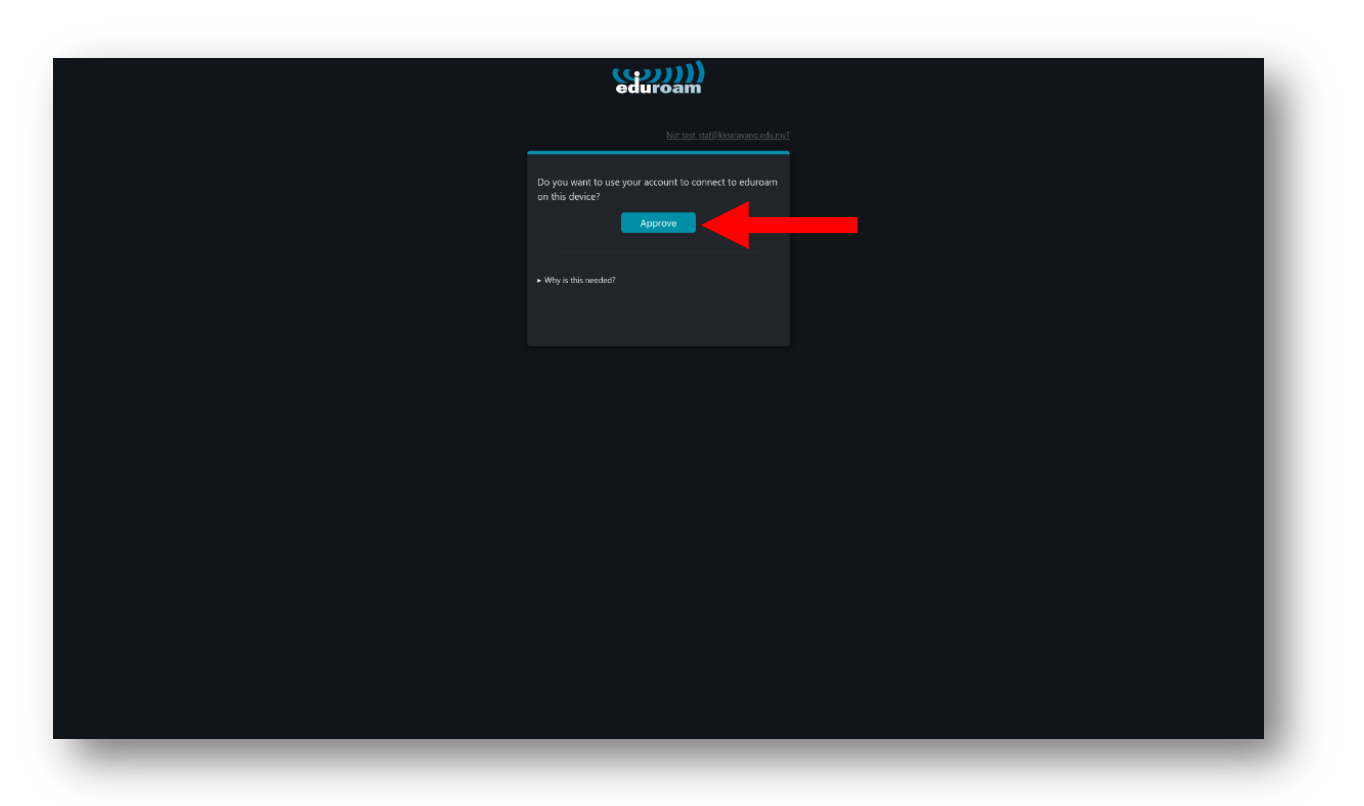

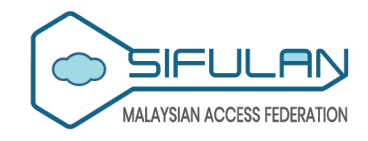

You should see a page saying that the client has been successfully authorised at the end. You may close the web browser window.

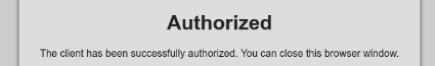

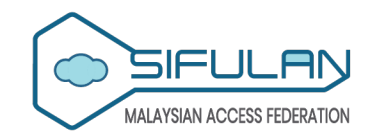

Go back to the Terminal, and you should see that a new eduroam connection has been added to NetworkManager on your system and how long the connection is valid for.

| Ko]<br>Ko]<br>Ko]<br>Ko]<br>Ko]<br>Ko]<br>Jab | lej Komuniti Bandar Darul Aman<br>Lej Komuniti Bandar Baharu<br>Lej Komuniti Baling<br>Lej Komuniti Bagan Serai<br>Lej Komuniti Bagan Datuk<br>Lej Komuniti Arau<br>Lej Komuniti Ampang<br>Datan Pendidikan Politeknik Dan Kolej Komuniti |
|-----------------------------------------------|----------------------------------------------------------------------------------------------------|
| Lis                                           | st is long                                                                                                    |
| Ple                                           | ease refine your search:                                                                                                    |
| Fou                                           | und the following matches:                                                                                                    |
| [1]                                           | ] Kolej Komuniti Selayang                                                                                                    |
| Ple                                           | ease enter a choice for the organisation: 1                                                                                                    |
| You                                           | ur browser has been opened to authorize the client                                                                                                    |
| Or                                            | copy and paste the following url: https://kkselayang.mypolycc.geteduroam.my/oauth/authorize                                                                                                    |
| /?c                                           | client_id=app.geteduroam.sh&code_challenge=0xY0q1RnVNHwd9F58L3Zrm1g3cL70kNh8VDWMvXOk9E&code_                                                                                                    |
| cha                                           | allenge_method=S256&redirect_uri=http%3A%2F%2F127.0.0.1%3A35219%2F&response_type=code&scope=                                                                                                    |
| eap                                           | p-metadata&state=m2GeSgWy1pmgimHruMXAPM_h5iiZqGb4KZwjp_u6N5Y                                                                                                    |
| You                                           | ur eduroam connection has been added to NetworkManager with the name: "eduroam (from getedur                                                                                                    |
| oan                                           | n)"                                                                                                    |
| You                                           | ur connection is valid for: 180 days                                                                                                    |
| ~ t                                           | took 1m14s                                                                                                    |

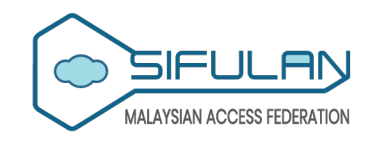

You can also verify and connect to the new eduroam connection by locating it in your NetworkManager.

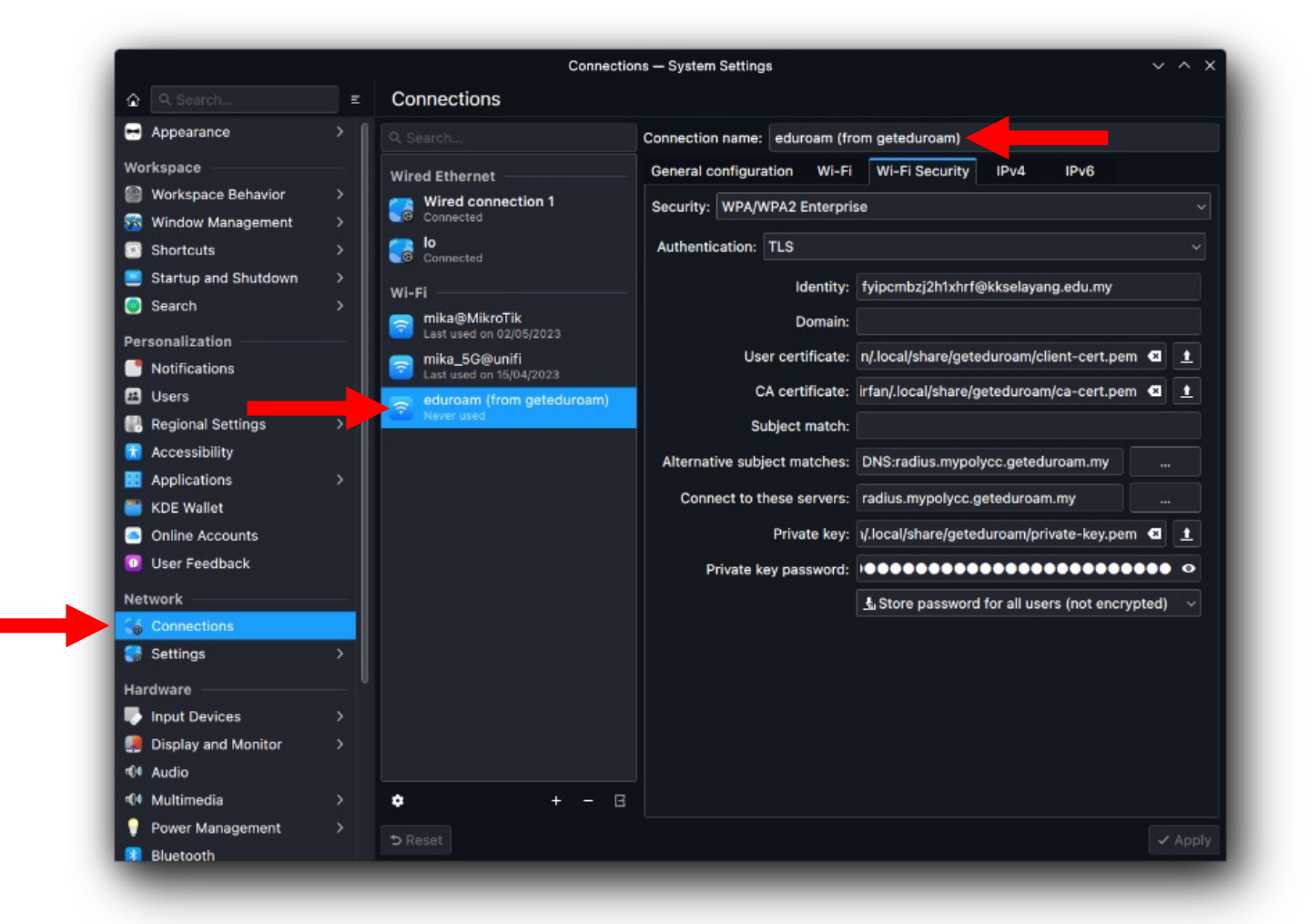

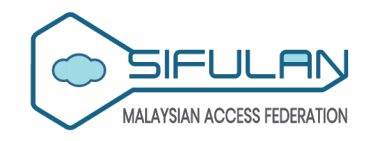

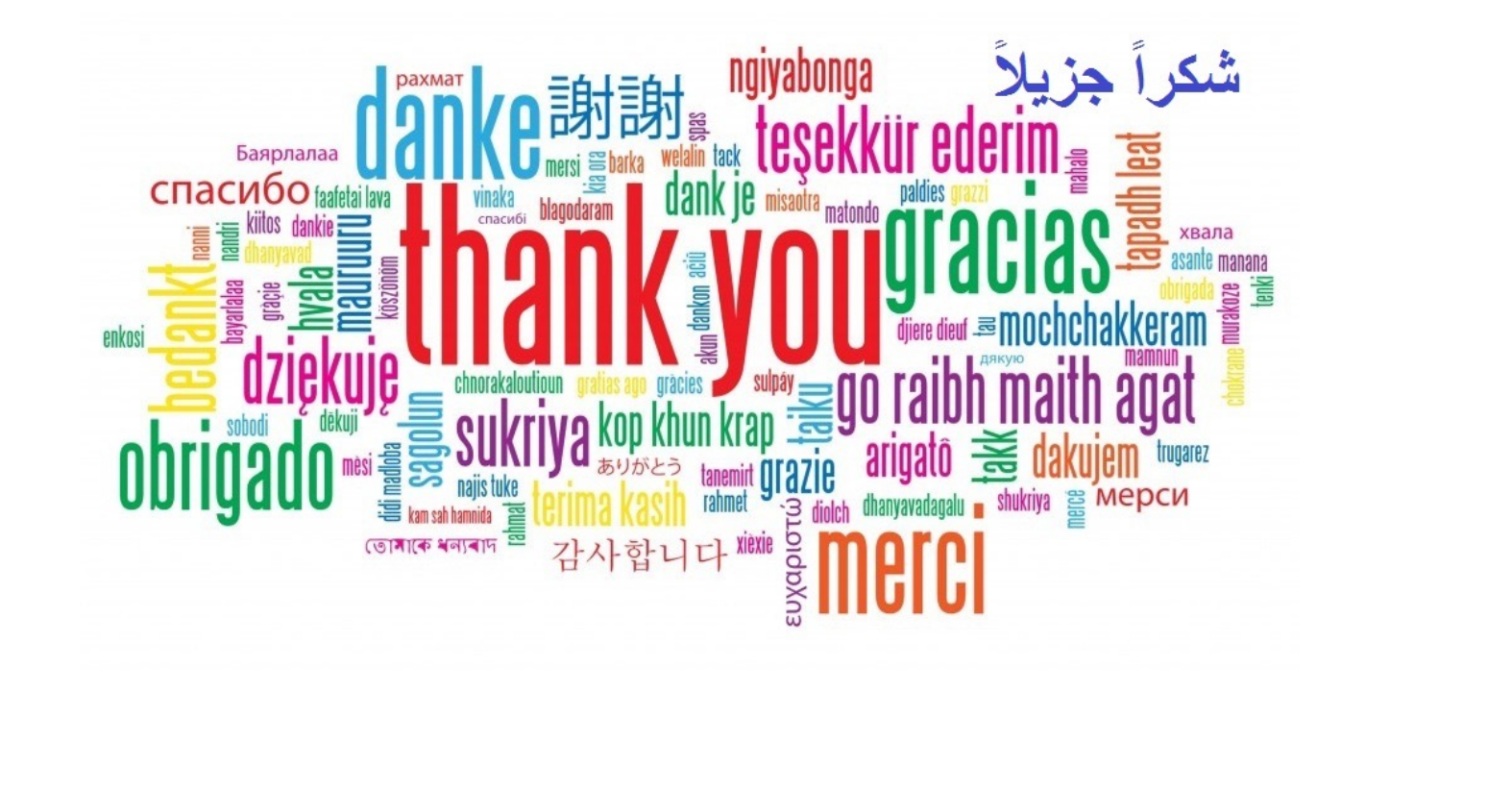

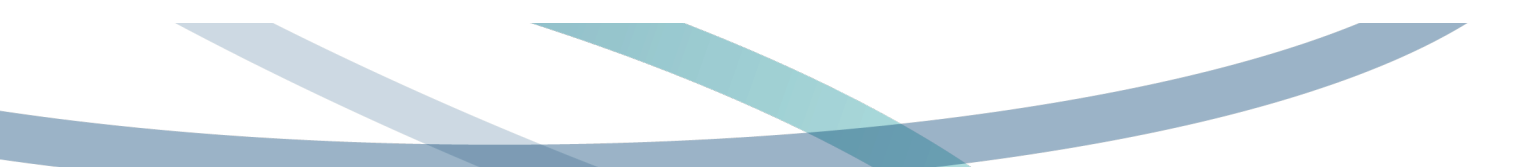

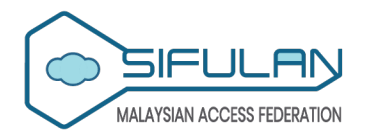